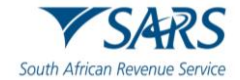

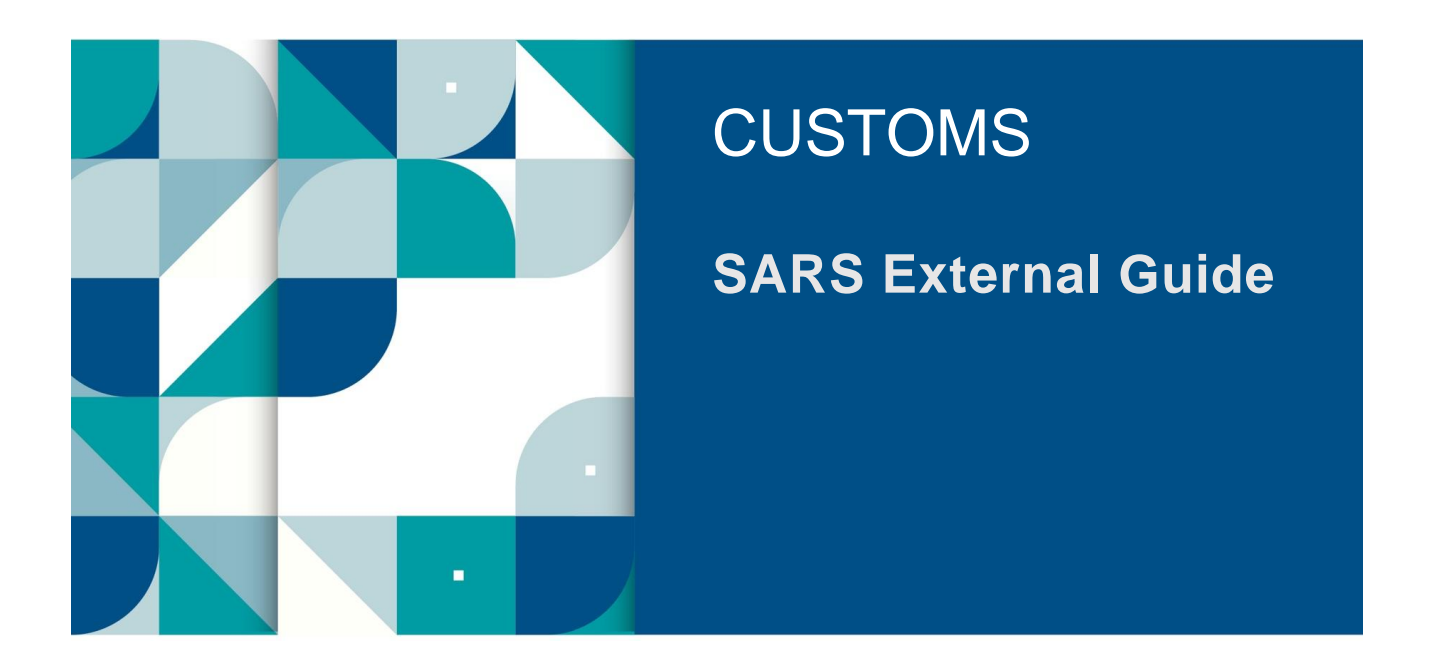

# SATMS THROUGH MOBI-APP OR QR CODE SCAN

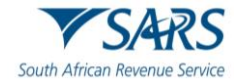

#### TABLE OF CONTENTS

| 1   | SUMMARY                                        | 3  |
|-----|------------------------------------------------|----|
| 2   | ACCESSING THE ELECTRONIC TRAVELLER DECLARATION | 4  |
| 2.1 | The QR Code                                    | 4  |
| 2.2 | The SARS Mobi Application (eFiling)            | 6  |
| 2.3 | The SATMS Mobi Application                     | 8  |
| 3   | TRAVELLER DECLARATION SYSTEM                   | 9  |
| 3.1 | Manage Traveller Registration                  | 9  |
| 3.2 | View the Before You Travel Information         | 14 |
| 3.3 | View the Making a Declaration Information      | 15 |
| 3.4 | Traveller Login                                | 17 |
| 3.5 | Manage Travellers                              | 21 |
| 3.6 | Profile Management                             | 25 |
| 4   | CAPTURING                                      | 29 |
| 4.1 | Travel Details                                 | 29 |
| 4.2 | Traveller Details                              | 32 |
| 4.3 | Travel Details                                 | 33 |
| 4.4 | Currency Details                               | 42 |
| 4.5 | Possession Details                             | 48 |
| 4.6 | CATCHA                                         | 88 |
| 4.7 | Confirmation of Submission                     | 90 |
| 5   | DEFINITIONS, ACRONYMS AND ABBREVIATIONS        | 90 |
| 6   | DOCUMENT MANAGEMENT                            | 90 |
| 7   | DISCLAIMER                                     | 90 |

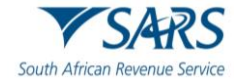

#### 1 SUMMARY

- a) Section 15 of the Customs and Excise Act, 1996, requires all persons entering or leaving South Africa to declare goods:
  - i) In their possession;
  - ii) Carried for themselves; or
  - iii) On behalf of other persons.
- b) Travellers must declare full particulars of the following:
  - i) Upon entering South Africa:
    - A) Goods acquired abroad on which duties have not been paid;
    - B) Goods that were repaired, processed or remodelled;
    - C) Prohibited, restricted or controlled goods; and
    - D) Goods temporarily imported for re-exportation.
  - ii) Before leaving South Africa:
    - A) Goods intended for repair, processing or remodelling;
    - B) Prohibited, restricted or controlled goods; and
    - C) Goods temporarily exported for re-importation.
- c) Goods described above includes:
  - i) Goods exceeding the duty-free allowance under Rebate Item 407.02 and the Duty-Free Allowances Guide (SC-PA-01-03);
  - ii) Commercial goods; and
  - iii) Road vehicles temporarily imported or exported.
- d) The South African Traveller Management System (SATMS) is implemented to allow for electronic declaration.
- e) Travellers may use the Traveller Card (TC-01) form if the SATMS is inaccesable.
- f) A person may be questioned and goods may be inspected by a Customs Officer.
- g) Any assessed duties, taxes and levies must be paid.

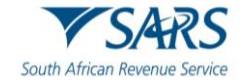

#### 2 ACCESSING THE ELECTRONIC TRAVELLER DECLARATION

#### 2.1 The QR Code

a) The traveller scans the QR Code displayed on the pamphlet from their cellular device camera.

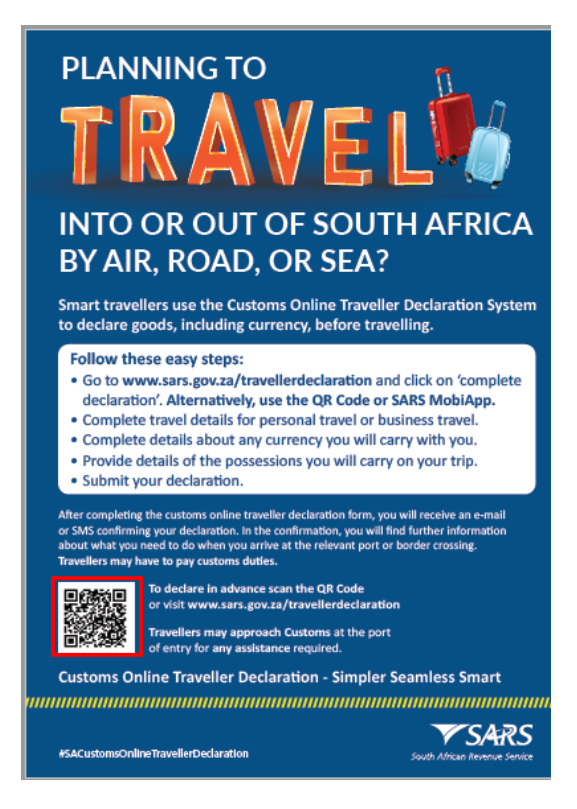

b) The traveller clicks the SARS link that displays when scanning the QR Code.

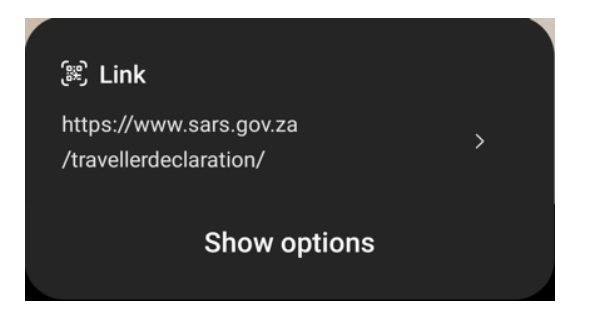

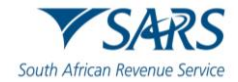

c) The traveller opens the declaration by clicking on 'Complete Declaration' button.

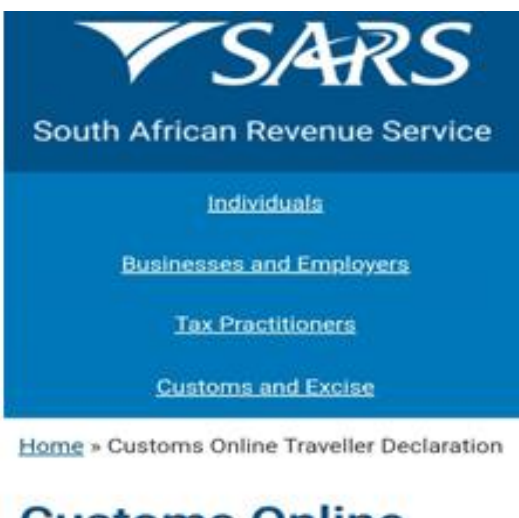

## Customs Online Traveller Declaration

**Complete Declaration** 

d) The traveller completes the traveller declaration following the steps in paragraph 2.2 below.

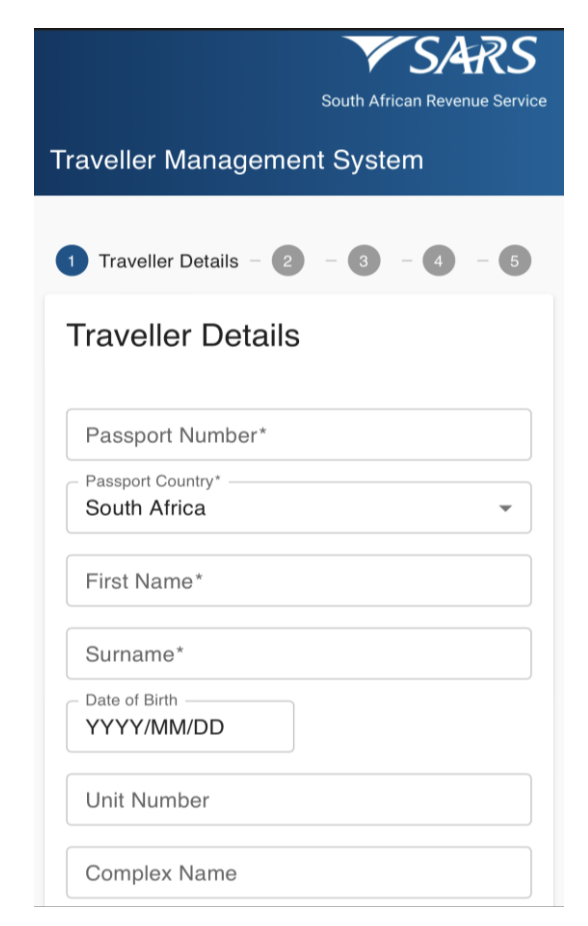

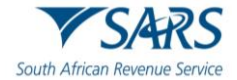

#### 2.2 The SARS Mobi Application (eFiling)

a) The traveller must open the SARS Mobi Application.

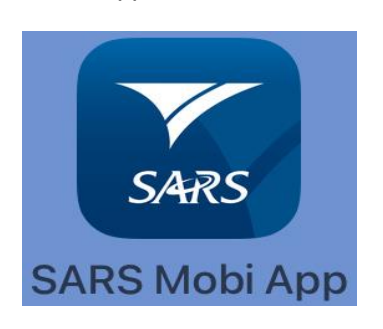

b) The traveller must read the SARS Efiling terms and conditions thereafter indicate whether they accept or decline these conditions.

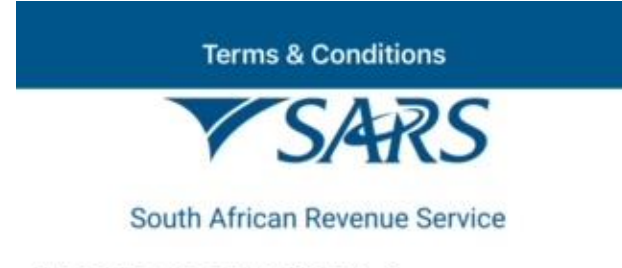

## SARS EFILING TERMS & CONDITIONS

THE USE OF THIS WEB SITE IS REGULATED BY THE RULES FOR ELECTRONIC COMMUNICATION PRESCRIBED UNDER SECTION 255(1) OF THE TAX ADMINISTRATION ACT, 2011 (ACT NO. 28 OF 2011) (the "Rules").

THE RULES WERE ISSUED IN PUBLIC NOTICE GN 644 IN GG 37940 OF THE 25TH OF AUGUST 2014, available here

THE RULES AS WELL AS THE TERMS AND CONDITIONS HEREUNDER ARE BINDING AND ENFORCEABLE AGAINST ALL PERSONS THAT ACCESS THIS WEB SITE OR ANY PART THEREOF. IF YOU DO NOT AGREE TO THE RULES OR THESE TERMS AND CONDITIONS, YOU MUST LEAVE THIS WEB SITE NOW, AS FURTHER USE SHALL AUTOMATICALLY BIND YOU.

#### 1. Definitions and interpretation

- In these terms and conditions, unless the content indicates otherwise, a term which is assigned a meaning in the Rules, has the meaning so assigned, and the following terms have the following meaning -
  - 1. "access code" has the meaning assigned in the Rules;
  - "Electronic Communications and Transactions Act" means the Electronic Communications and Transactions Act, 2002 (Act No. 25 of 2002);
  - 3. "eFiler" means a registered user of the eFiling service;
  - "cFiling service" means the SARS electronic filing service available through the SARS eFiling web site;
  - 5. "electronic filing page" has the meaning assigned in the Rules;
  - "electronic filing transaction" has the meaning assigned in the Rules;
  - "home page" has the meaning assigned in the Electronic

| NO, I DECLINE | YES, I ACCEPT |
|---------------|---------------|
|---------------|---------------|

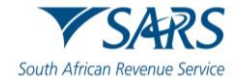

c) The traveller clicks the 'Traveller Declaration' button on the menu options.

|                            | Welcome                      | to SARS                   | 1                              |
|----------------------------|------------------------------|---------------------------|--------------------------------|
|                            |                              | <b>T150</b>               |                                |
| Two-pot Calc               | File My ITR12<br>Return      | Notice of<br>Registration | Request<br>Tax Number          |
| SOA                        |                              |                           |                                |
| IT Statement<br>of Account | Correspondence               | Submit<br>Supporting Docs | Maintain<br>Registered Detail: |
|                            |                              |                           |                                |
| Tax Compliance<br>Status   | Submit Payment<br>Allocation | Portfolio<br>Management   | Register a<br>Representative   |
|                            |                              |                           |                                |
| Directives                 | Need Help                    | Traveller<br>Declaration  | Branch Services                |
|                            |                              |                           |                                |
| Estate Case                | Survey                       | Name and                  | 1                              |
| Register                   | Forgot Username              | Forgot Password           | Login                          |

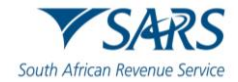

e) The traveller completes the traveller declaration following the steps in paragraph 4 below.

| South African Revenue Service       |
|-------------------------------------|
| Traveller Management System         |
| 1 Traveller Details - 2 - 3 - 4 - 5 |
| Traveller Details                   |
| Passport Number*                    |
| Passport Country* South Africa      |
| First Name*                         |
| Surname*                            |
| Date of Birth<br>YYYY/MM/DD         |
| Unit Number                         |
| Complex Name                        |

#### 2.3 The SATMS Mobi Application

a) The traveller must download the SATMS Application from Playstore or iStore. The app is available on both the Android and IOS platforms.

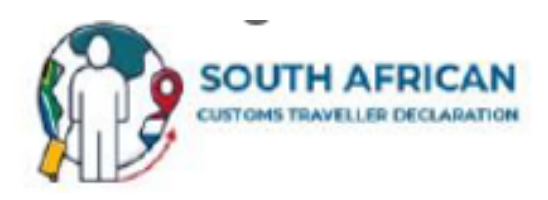

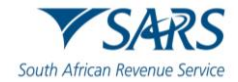

b) The traveller clicks the SATMS icon to open the SATMS open page.

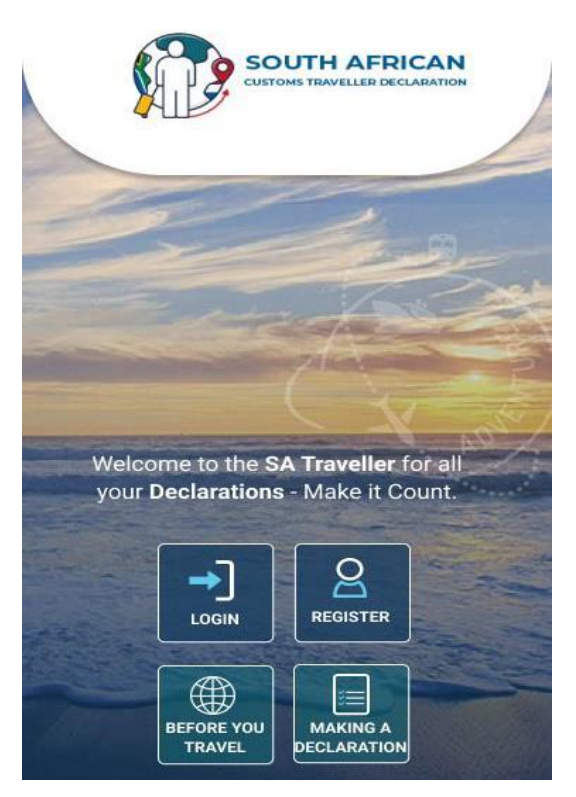

#### **3 TRAVELLER DECLARATION SYSTEM**

#### 3.1 Manage Traveller Registration

a) The traveller clicks the register button to register their profile on the SATMS Mobi Application.

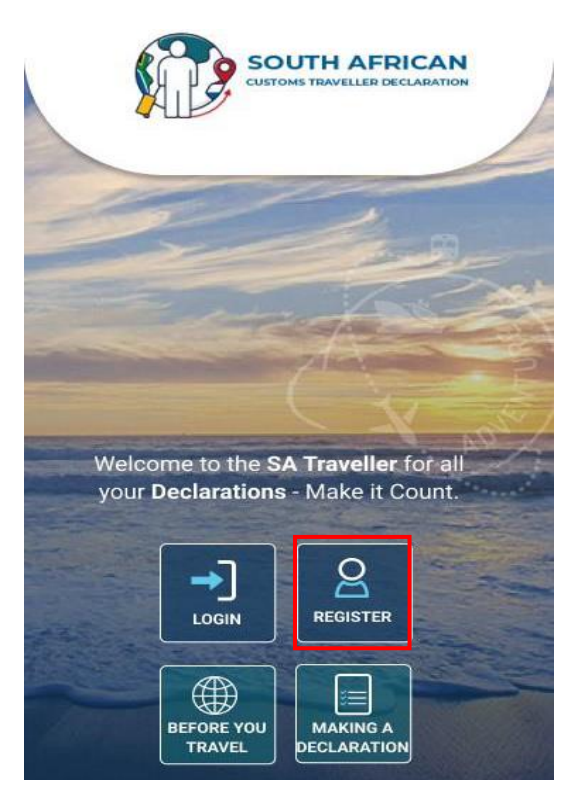

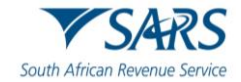

- b) To capture the login credentials, the traveller enters or selects the:
  - i) Username, the traveller may use their email address as the username;
  - ii) Password which must be in alphanumeric with at least one (1) special character;
  - iii) Confirm password which must match the password in the password field;
  - iv) Name;
  - v) Surname;
  - vi) Nationality from the drop-down list containing all nationalities; and
  - vii) Date of Birth from the calendar provided.

| REGISTER Please create your login credentials |
|-----------------------------------------------|
| Usemame*                                      |
| Password*                                     |
| Confirm Password*  Name*  Surname*            |
| Nationality*                                  |
| Date of birth*                                |
| yyyy mm dd                                    |

- c) To capture physical address details, the traveller enters / selects the:
  - i) Unit Number (if applicable);
  - ii) Complex Name (if applicable);
  - iii) Street Number;
  - iv) Street / Farm Name;
  - v) Suburb;
  - vi) City / Region;
  - vii) Postal Code; and
  - viii) Country from the dropdown list.

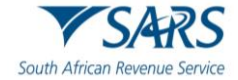

| MODILE          | Number       |             |
|-----------------|--------------|-------------|
| Please en       | ter physi    | cal address |
| South African ( | address requ | irred       |
| Unit No         |              | Complex Nam |
| Street N        | lumber*      |             |
| Street A        | ddress*      | c.          |
| Suburb          | te:          |             |
| City / R        | egion*       |             |
| Postal Co       | ode*         |             |

- d) To capture the contact details, the traveller enters the:
  - i) Email Address;
  - Dialling Code; and Mobile Number. ii)
  - iii)

| F | Please enter contact details |  |
|---|------------------------------|--|
|   | Email Address*               |  |
| ( | Dialing Code*                |  |
|   | Mobile Number*               |  |

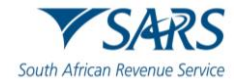

- To capture passport details, the traveller enters / selects the: e)
  - i) Passport Number;
  - ii)
  - Passport Expiry Date; and Passport Country of Issue from the drop-down list. iii)

| Please enter passport details Passport Number* |   |
|------------------------------------------------|---|
| Passport expiry date*                          | ) |
| Passport issue date <sup>4</sup>               | ) |
| Passport Country of Issue*                     |   |

- f) The traveller clicks the:
  - Terms and Conditions to read the SARS terms and conditions, and must click 'SATMS' at the i) top of the screen in order to go back to the SATMS App screen.

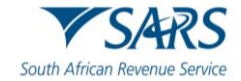

| 4 SATMS                                                                                                    | all 🗢 💷                                                 |
|----------------------------------------------------------------------------------------------------|---------------------------------------------------------|
| Home » Terms and Conditions                                                                                                    |                                                         |
| Terms and<br>Conditions                                                                                                    |                                                         |
| THE USE OF THIS WEBSITE IS REGULA<br>THE RULES FOR ELECTRONIC<br>COMMUNICATION, PRESCRIBED UNDE<br>SECTION 255(1) OF THE TAX ADMINIS<br>ACT, 2011 (ACT NO. 28 OF 2011). THE F<br>WERE ISSUED IN PUBLIC NOTICE GN 6<br>GOVERNMENT GAZETTE 37940 OF 25<br>AUGUST 2011 AND IS AVAILABLE HERE<br>THE RULES AS WELL AS THE TERMS A<br>CONDITIONS HEREUNDER ARE BINDIN | TED BY<br>R<br>TRATION<br>RULES<br>644,<br>5.<br>IG AND |
| ENFORCEABLE AGAINST ALL PERSON<br>ACCESS THE SARS WEBSITE OR ANY F<br>THEREOF.                                                                                                    | S THAT<br>PART                                          |

IF YOU DO NOT AGREE TO THE RULES AND THESE TERMS AND CONDITIONS, YOU MUST LEAVE THE THIS WEBSITE NOW AS FURTHER USE SHALL AUTOMATICALLY BIND YOU.

Click here for the eFiling Terms and Conditions.

- ii) 'I Accept the Terms and conditions' to accept the terms and conditions; and
- iii) 'Add Traveller' button.

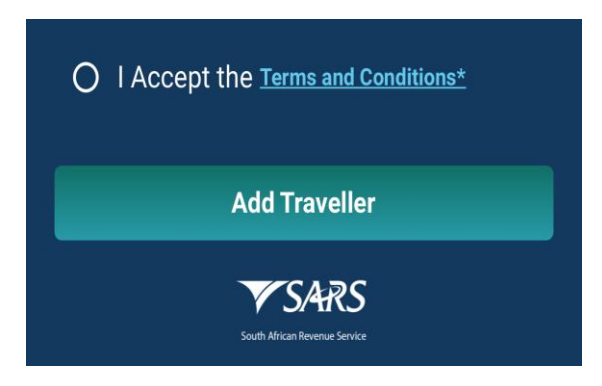

- g) The system confirms that the registration was successful.
- h) The traveller clicks the 'Ok' button.

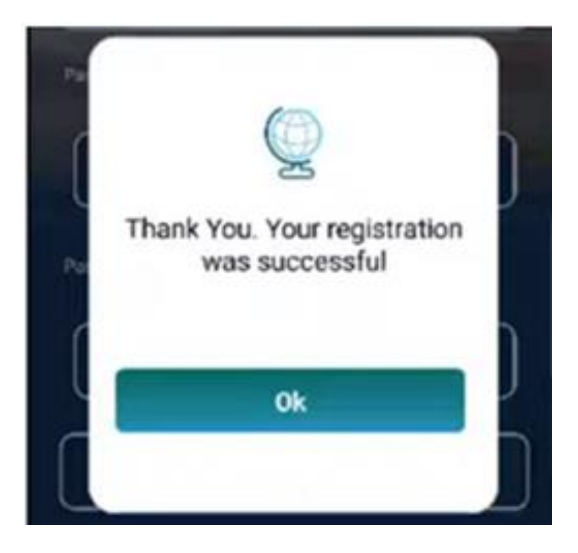

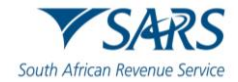

#### 3.2 View the Before You Travel Information

a) To view information on what the traveller can expect when travelling in and out of South Africa, the traveller must click on the 'Before You Travel' icon on the SATMS.

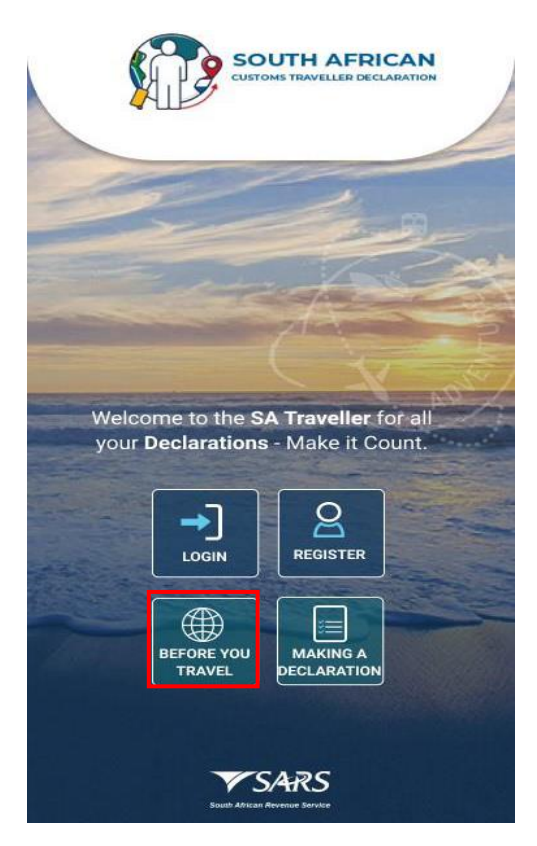

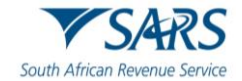

b) The traveller must click the blue arrow next to 'before you travel' to return to the SATMS welcome page.

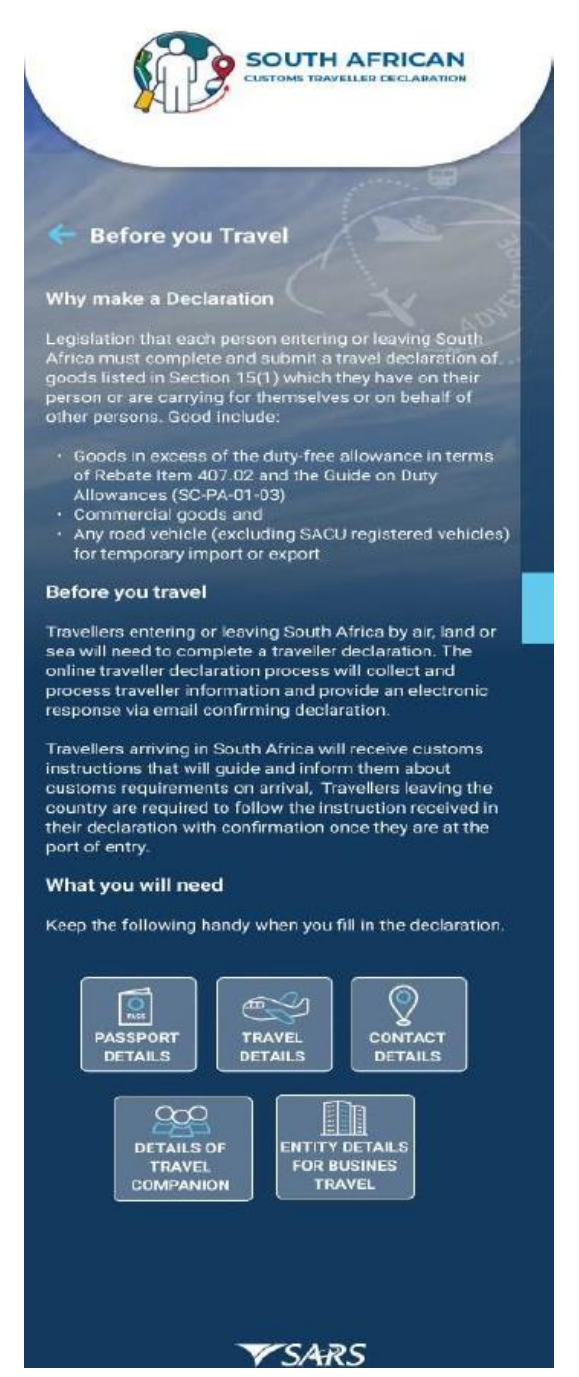

#### **3.3** View the Making a Declaration Information

- a) The traveller must click on Making a Declaration icon to view the information on:
  - i) How to submit the declaration;
  - ii) What to do once the declaration has been completed;
  - iii) What to do once the traveller has arrived at a South African Port; and
  - iv) What to do when departing South African.

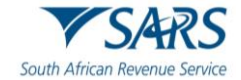

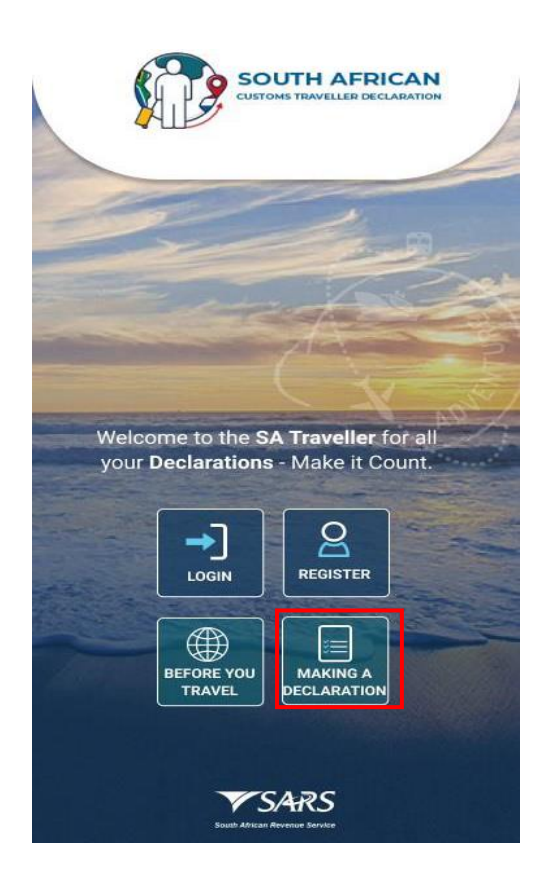

b) The traveller must click the 'to go back to' arrow next to complete declaration in order to return to the SATMS welcome page.

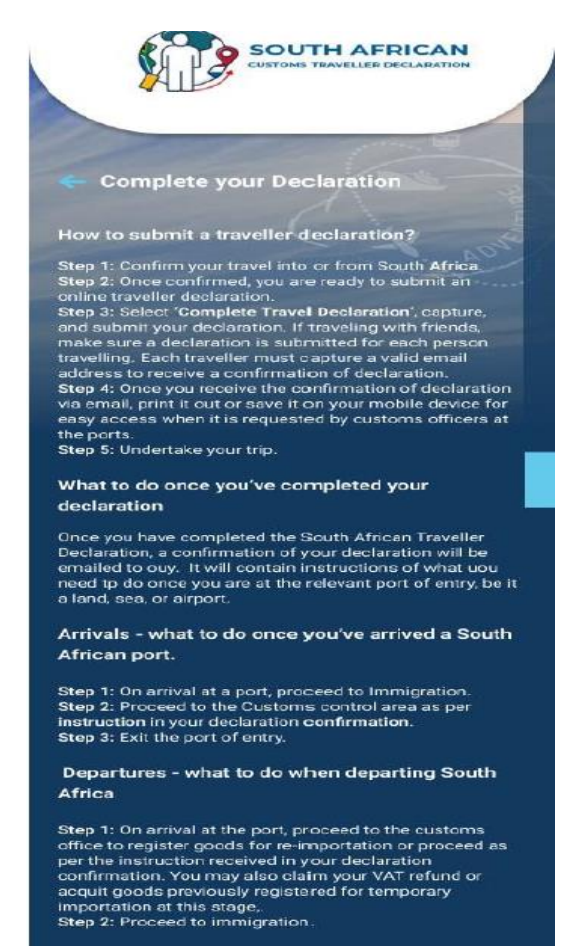

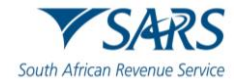

### 3.4 Traveller Login

a) Once the traveller has an active account or registered their profile on the SATMS Mobi-Application, the traveller may access the login screen by clicking on login.

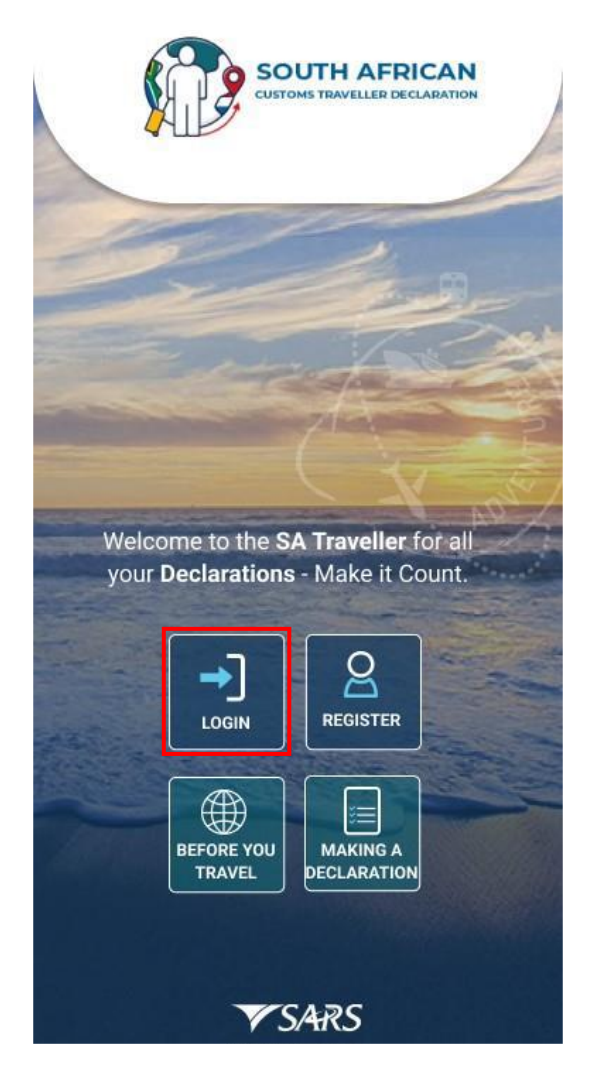

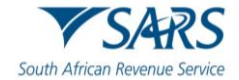

- b) The traveller must enter the:
  - i) Username; and
  - ii) Password.

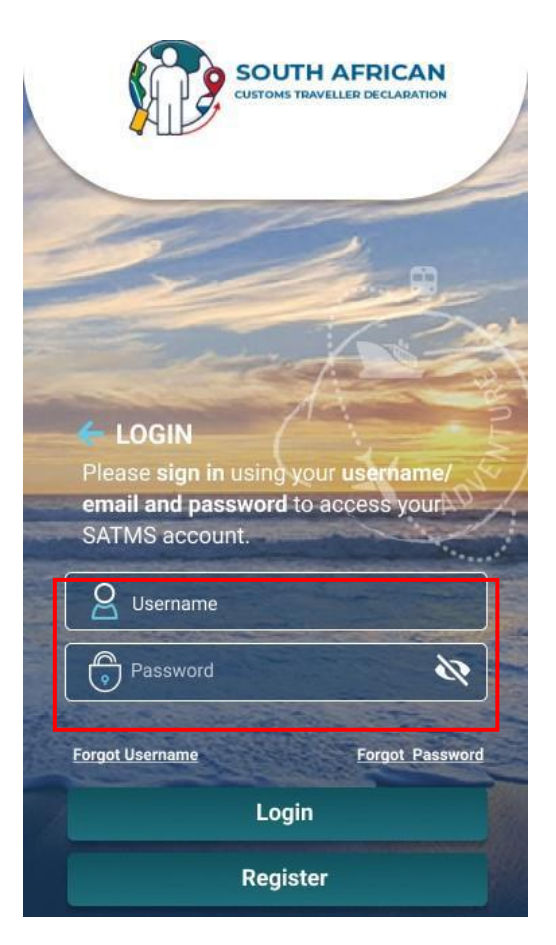

c) If the traveller does not remember their username, the traveller must click the 'Forgot Username' link.

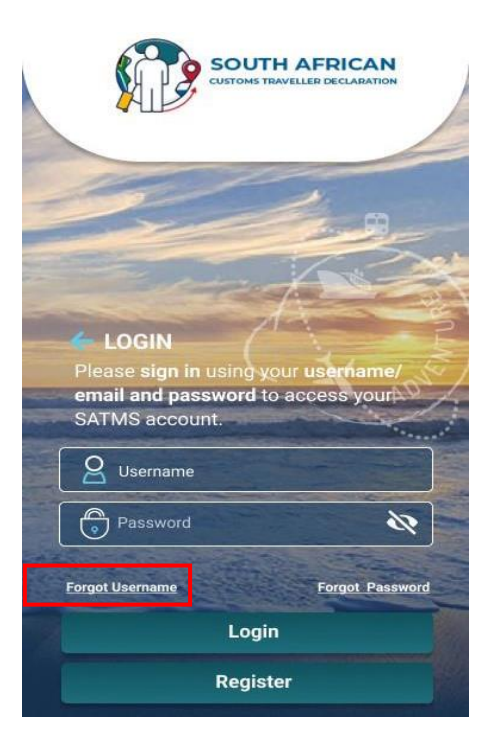

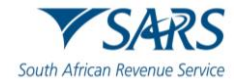

#### d) The traveller must:

- i) Enter the 'Email Address'; and
- ii) Click the 'Next' button.

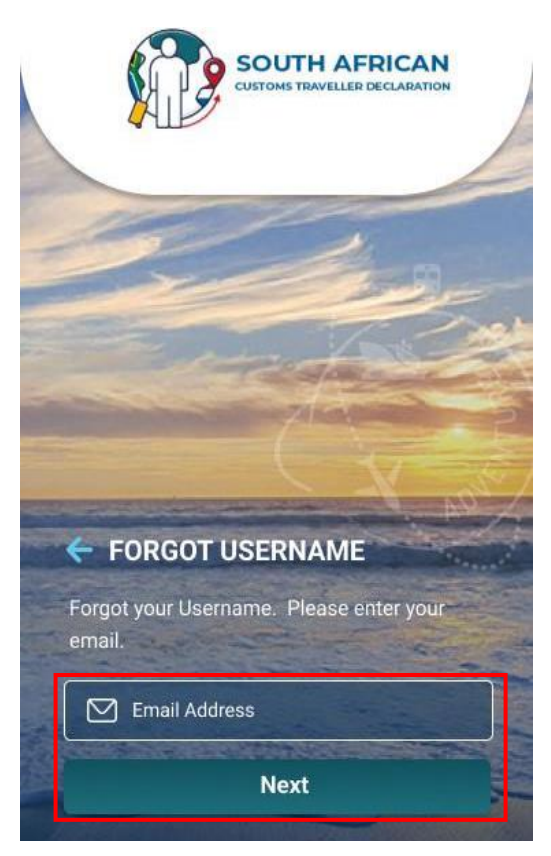

- e) The SATMS displays the message that the username has been sent to the traveller's email address.
- f) The traveller clicks the 'Ok' button.

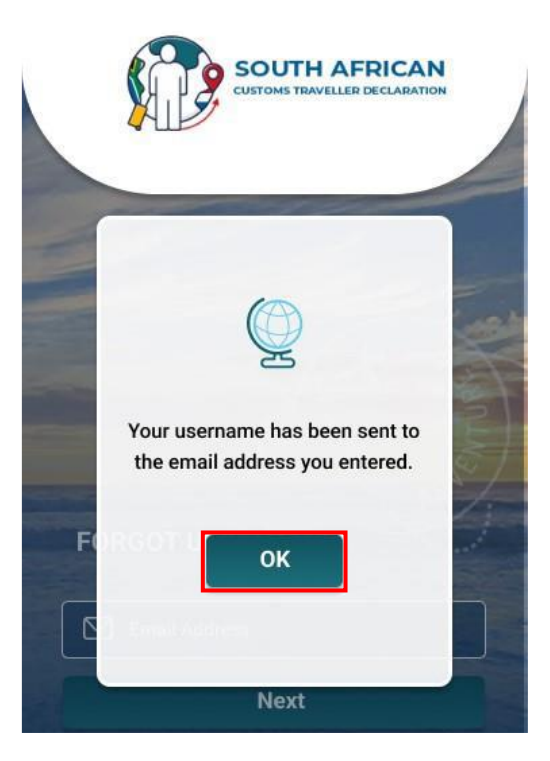

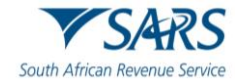

g) If the traveller cannot login because they do not remember their password, the traveller must click the 'Forgot Password' link.

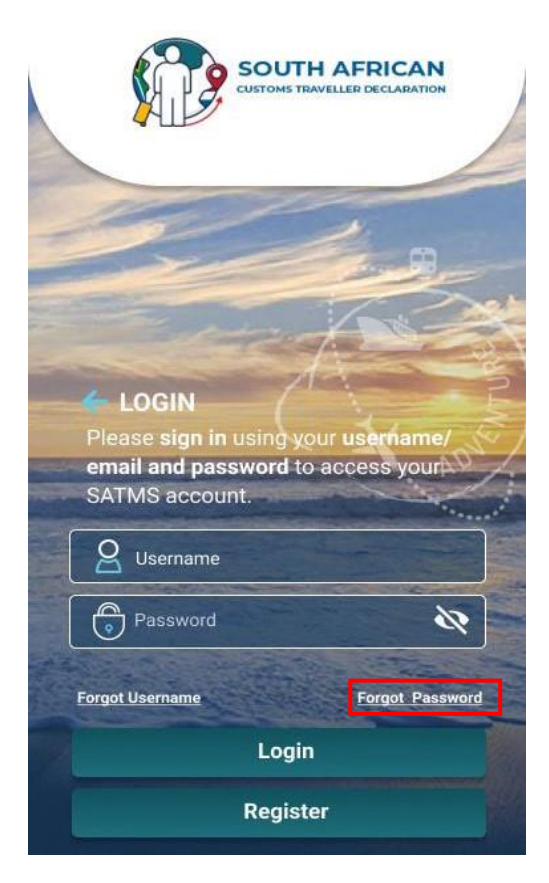

- h) The traveller must:
  - i) Enter the 'Username'; and
  - ii) Click the 'Next' button to continue.

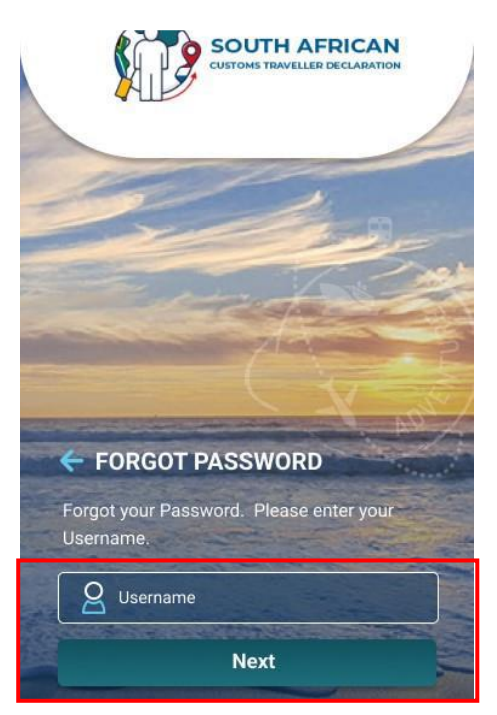

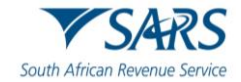

i) The traveller enters the One Time Password (OTP) which was emailed by the SATMS.

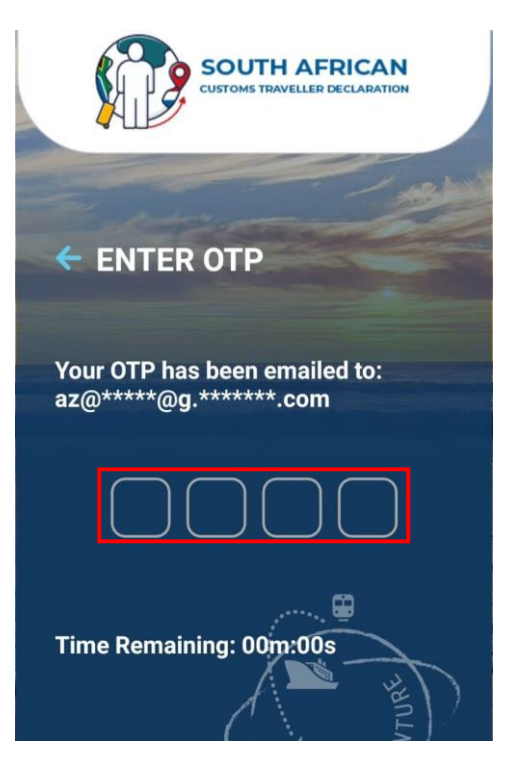

j) If the traveller successfully completes the username and password, the traveller clicks the login button to proceed to the SATMS welcome page.

#### 3.5 Manage Travellers

a) The traveller can add and maintain secondary traveller/s linked to their profile by clicking the 'Manage Travellers' button.

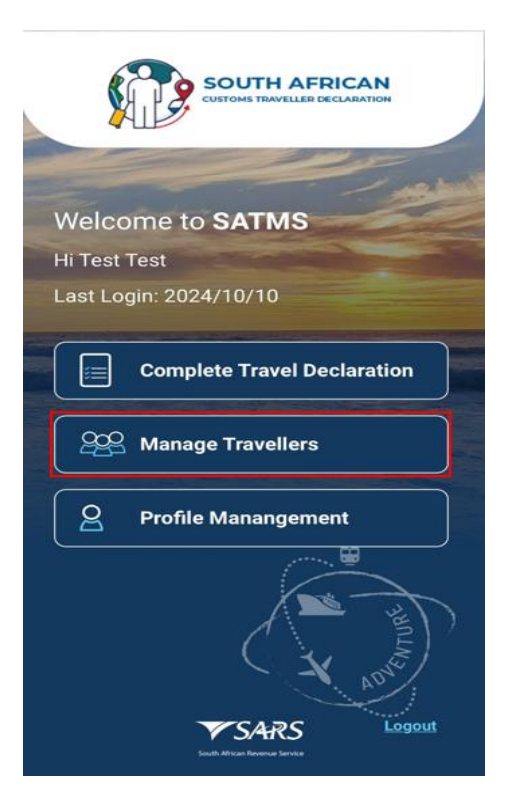

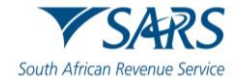

b) The traveller clicks the 'Add Traveller' link.

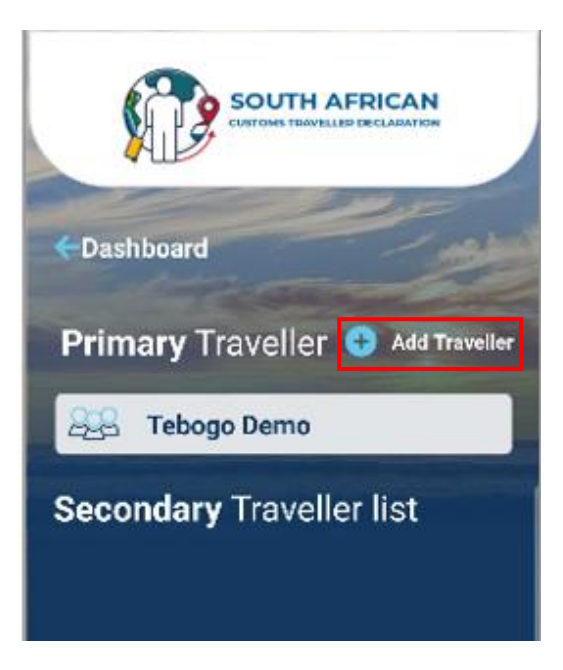

- c) The traveller must enter the following personal information of their travel companion, the:
  - i) Name;
  - ii) Surname;
  - iii) Nationality;
  - iv) Date of birth;
  - v) Email Address may be the email address of the primary traveller; and
  - vi) Dialling Code.

| ADD TRAVELLER                |
|------------------------------|
| Name* Surname*               |
| Nationality*                 |
| Date of birth*               |
| yyyy mm dd                   |
| Please enter contact details |
| Email Address*               |
| Dialing Code*                |
| Add Secondary Traveller      |

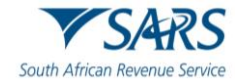

- d) To complete the physical address, the traveller must enter the:
  - i) Unit Number (if applicable);
  - ii) Complex Name (if applicable);
  - iii) Street Number;
  - iv) Suburb;
  - v) City / Region;
  - vi) Postal Code; and
  - vii) Country.

| Please enter physical address                       |
|-----------------------------------------------------|
| South African address required Unit No Complex Name |
| Street Number*                                      |
| Street Address*                                     |
| Suburb*                                             |
| City / Region*                                      |
| Country*                                            |

- e) To complete the passport details, the traveller enters the:
  - i) Passport Number;
  - ii) Passport Expiry Date;
  - iii) Passport Issue Date;
  - iv) Passport Country of Issue; and
  - v) The traveller clicks 'Add Secondary Traveller' button.

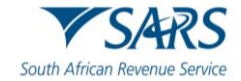

| Please enter passport details |
|-------------------------------|
| Passport Number*              |
| Passport expiry date*         |
| yyyy mm dd                    |
| Passport issue date*          |
| yyyy mm dd                    |
| Passport Country of Issue*    |
| Add Secondary Traveller       |

f) The SATMS confirms that the secondary traveller was added was added successfully.

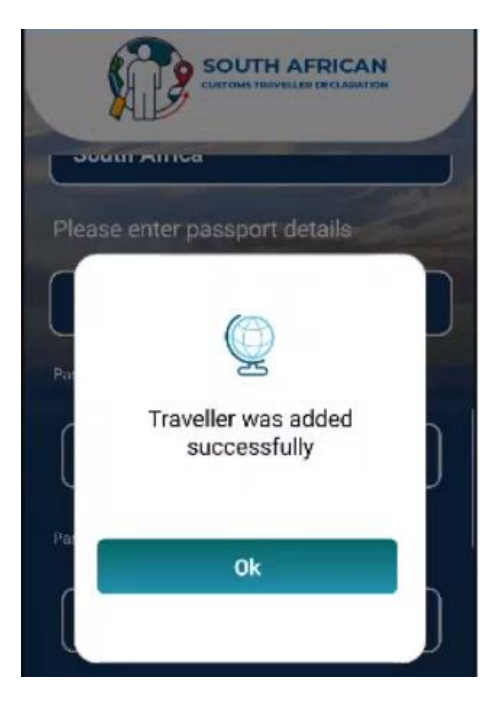

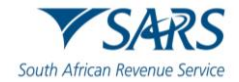

#### 3.6 Profile Management

a) The traveller may update their profile information, delete the account and change the password by clicking Profile Management from the welcome page of the SATMS.

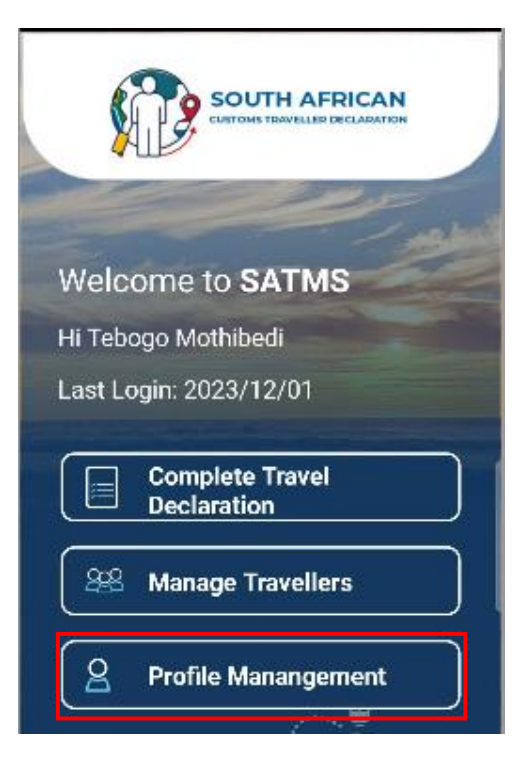

b) The traveller can view the existing traveller details by clicking the 'Traveller Information' button.

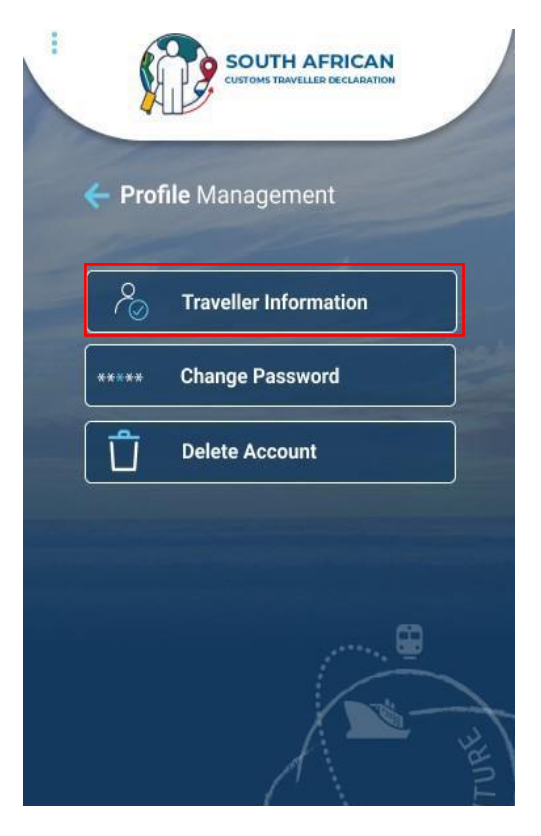

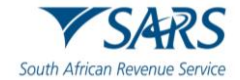

c) The SATMS displays the traveller details.

| ADD / UPDATE  Tebogo Demo    |
|------------------------------|
| South Africa                 |
| Date of birth+               |
| Please enter contact details |
| tmothibedi@sars.gov.za       |
| Update Traveller             |
| Delete Traveller             |

d) To change the password the traveller must click the 'Change Password' button.

| 1          | SOUTH AFRICAN         |
|------------|-----------------------|
| <b>←</b> P | rofile Management     |
| 8          | Traveller Information |
| ****       | * Change Password     |
| Ĺ          | Delete Account        |
|            |                       |
|            | 😫                     |
|            |                       |

- e) The traveller must enter the:
  - i) Old Password;
  - ii) New Password; and
  - iii) Confirm New Password.

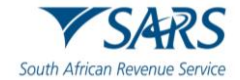

f) The traveller clicks the 'Submit' button.

| SOUTH AFRICAN<br>CUSTOMS TRAVELLED DECLADATION |
|------------------------------------------------|
| Change Password                                |
| Old Password                                   |
| 🕞 New Password                                 |
| Confirm new Password                           |
| Submit                                         |
|                                                |

g) To delete an existing profile, the traveller clicks the 'Delete Account' button.

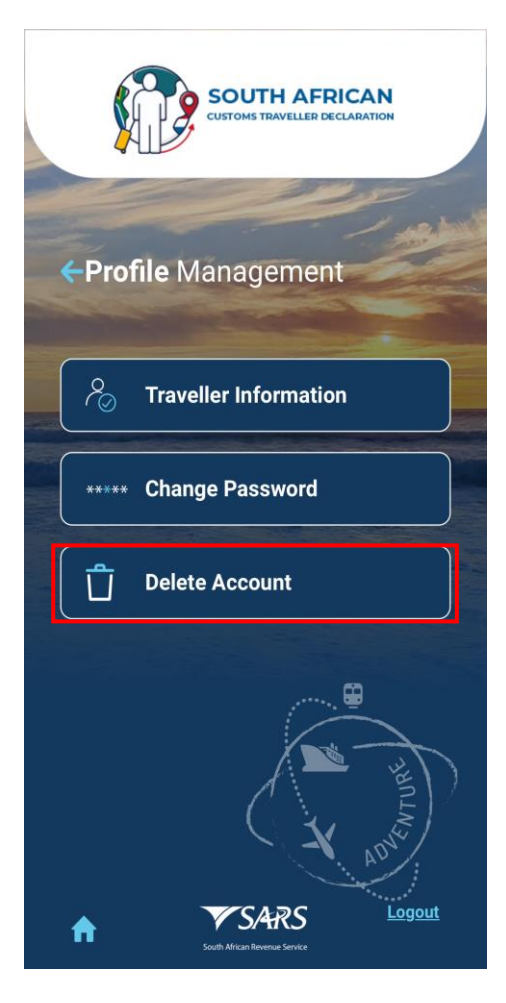

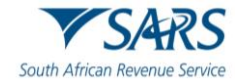

h) The SATMS warns the traveller that deleting the account will remove the linked second traveller/s. The traveller must click 'Ok' to continue.

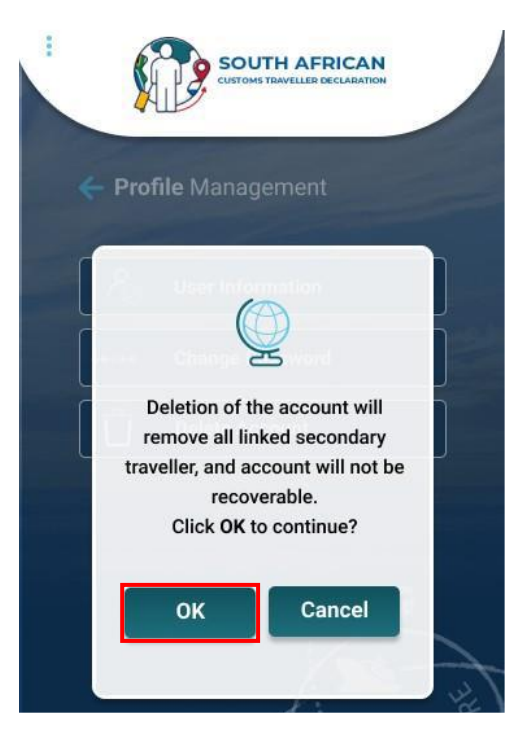

- i) The traveller must:
  - i) Select the country;
  - ii) Enter Date of Birth;
  - iii) Enter email address; and
  - iv) Click the Delete Traveller button.

| CADD / UPDATE                |
|------------------------------|
| Tebogo Demo                  |
| South Africa                 |
| Date of birth*               |
| 1982 05 18                   |
| Please enter contact details |
| tmothibedi@sars.gov.za       |
| Update Traveller             |
| Delete Traveller             |
| <b>▼</b> SARS                |

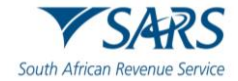

j) The traveller must click the 'Ok' button to complete the deletion of the account.

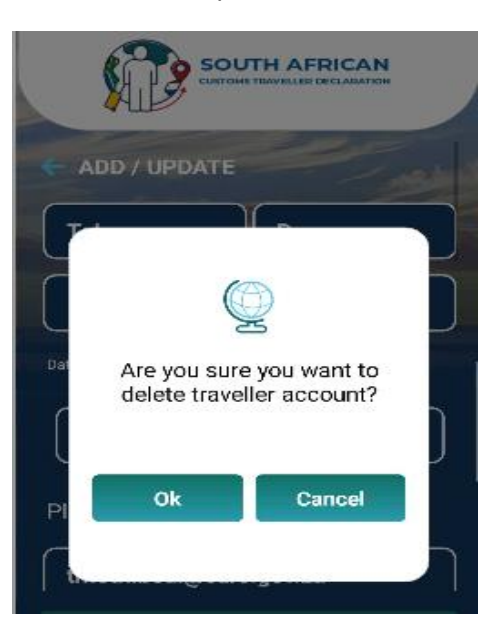

k) The SATMS will display the message below:

|      |                               | TH AFRICAN<br>TRAVELLER DECLARATION |  |
|------|-------------------------------|-------------------------------------|--|
| Tes  | ster                          | Tester                              |  |
| Date | Your companie<br>been success | on account has<br>sfully deleted.   |  |
| F-16 | 0                             | k                                   |  |
| Sou  |                               |                                     |  |
|      | Update 7                      | Fraveller                           |  |
|      |                               |                                     |  |
|      | South African J               | ARS<br>Incarine Souvice             |  |

#### 4 CAPTURING

#### 4.1 Travel Details

a) To capture the travel declaration, the traveller clicks the 'Complete Travel Declaration' button.

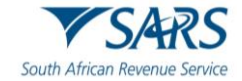

| CUSTOMS TRAVELLED DECLADATION                                                                                                    |
|----------------------------------------------------------------------------------------------------|
| Welcome to SATMS                                                                                                    |
| Hi Tebogo Mothibedi                                                                                                    |
| Last Login: 2023/12/01                                                                                                    |
| And the second second se |
| Complete Travel                                                                                                    |
|                                                                                                    |
| A Manage Travellers                                                                                                    |
| Anage Travellers       Profile Management                                                                                                    |

- b) The traveller must:
  - Select the primary traveller and the secondary traveller radio buttons; and Click the 'Submit' button. i)
  - ii)

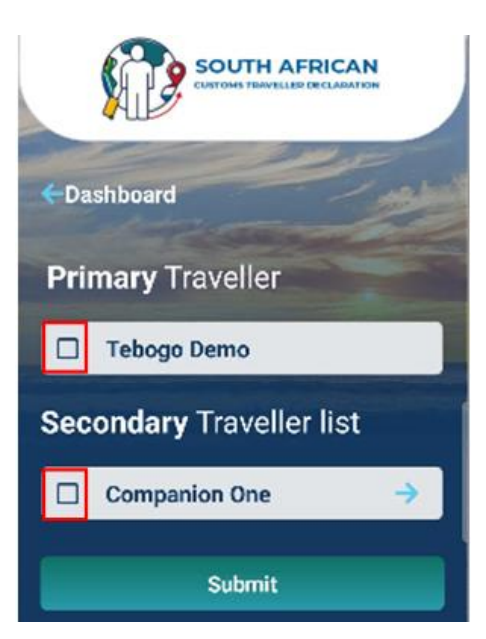

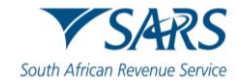

c) The SATMS confirms that the traveller is making a declaration. The traveller clicks the 'Continue' button.

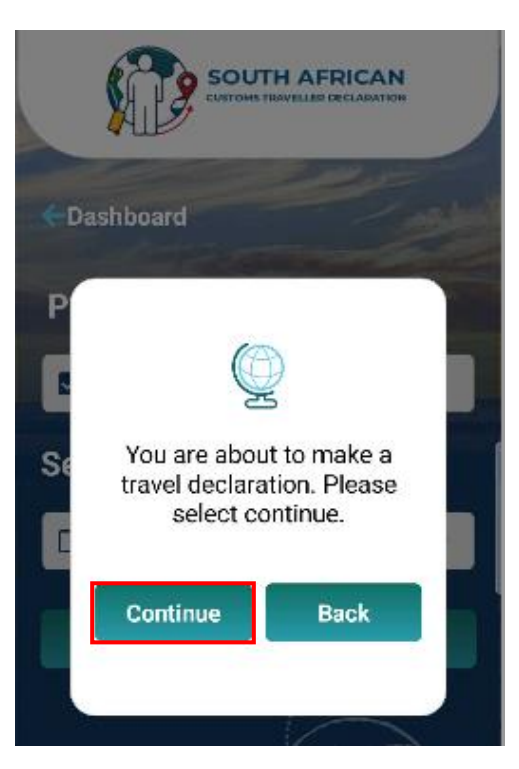

d) The SATMS cautions that the traveller is making a travel declaration on behalf of a companion. The traveller clicks 'Continue'.

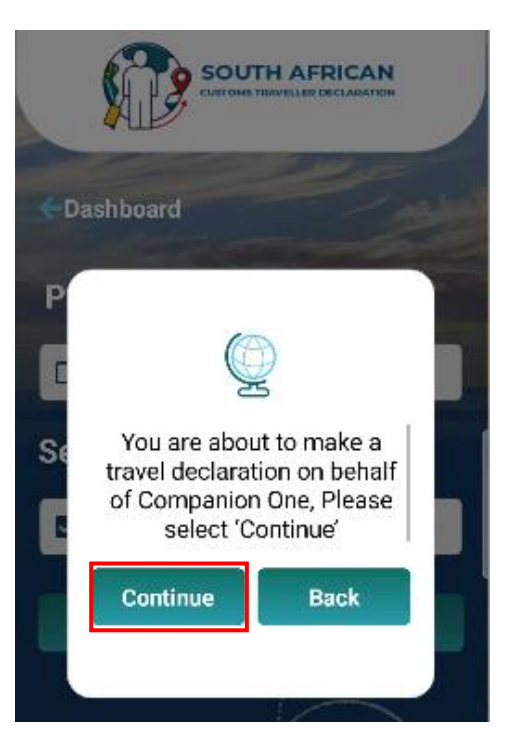

e) The SATMS proceeds to the traveller management system for capturing.

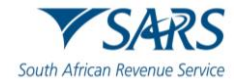

#### 4.2 Traveller Details

- a) On the Traveller Details screen the traveller must enter or select the:
  - i) Passport number and country;
  - ii) Passport Country from the drop down list provided;
  - iii) First name;
  - iv) Surname;
  - v) Date of birth;
  - vi) Unit number (not mandatory);
  - vii) Complex name (not mandatory);

| South African Revenue Service                            |
|----------------------------------------------------------|
| 1 Traveller Details - 2 - 3 - 4 - 5<br>Traveller Details |
| Passport Number*                                         |
| South Africa                                             |
| Surname* Date of Birth YYYY/MM/DD                        |
| Unit Number                                              |

- viii) Street;
- ix) Suburb;
- x) City or town;
- xi) Postal code;
- xii) Occupation (not mandatory); and
- xiii) Contact number details:
  - A) Mobile code (select from the drop-down options provided in alphabetical order); and
  - B) Mobile number; and
  - C) Email address.

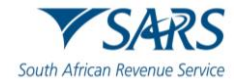

#### b) The SATMS allows:

- i) The traveller to reset the form if corrections must be made; or
- ii) For the traveller to click on 'Next' to continue.

| Street*         |      |
|-----------------|------|
| Suburb/District |      |
| City/Town*      |      |
| Postal Code*    |      |
| Occupation      |      |
| Mobile Code*    | -    |
| Mobile Number*  |      |
| Email*          |      |
|                 |      |
| RESET FORM      | NEXT |

#### 4.3 Travel Details

- a) On the Travel Details screen the traveller must select 'Travel Type' which can be either:
  - i) Travelling in personal capacity; or
  - ii) Travelling on behalf of an entity.

| South African Rev                  | ARS<br>enue Servic |
|------------------------------------|--------------------|
| Fraveller Management System        |                    |
| Travel Details                     |                    |
| Travellar Trace                    |                    |
| Travelling in my personal capacity |                    |
| Travelling in my personal capacity |                    |
| Travelling on behalf of an entity  |                    |
| Travelling Via*                    |                    |
| Niger                              | *                  |
| Traveiling To*                     |                    |
| South Africa                       | Ψ.                 |
| Travel Date                        |                    |
| 2023/12/10                         |                    |

b) In the case of the Travelling on behalf of an entity option, the following mandatory information must be inserted in the portion that will be provided for Entity Details:

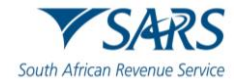

- i) Entity;
- ii) Unit Number (not mandatory);
- iii) Complex Name (not mandatory);
- iv) Street;
- v) City/Town;
- vi) Postal Code;
- vii) Country; and
- viii) Entity instructions.

#### c) The traveller clicks the:

- i) 'Next' button to continue with capturing his/her information; or
- ii) 'Back' button to view or make changes to the previous screen

| Entity*              |  |
|----------------------|--|
|                      |  |
| Unit Number          |  |
| Complex Name         |  |
| Street*              |  |
| Suburb/District      |  |
| City/Town*           |  |
| Postal Code*         |  |
| Country*             |  |
| Entity Instructions* |  |
|                      |  |
|                      |  |
|                      |  |
|                      |  |
|                      |  |
|                      |  |
|                      |  |
|                      |  |
|                      |  |

d) Whether travelling in their personal capacity or on behalf of an entity, the traveller must select the 'Travel Reason' from the drop-down list.

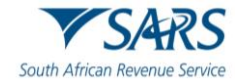

- The traveller selects from the drop-down options provided the: e)
  - Travelling From; Travelling Via; i)
  - ii)
  - iii) Travelling To; and
  - iv) Travel date from the pop-up calendar.

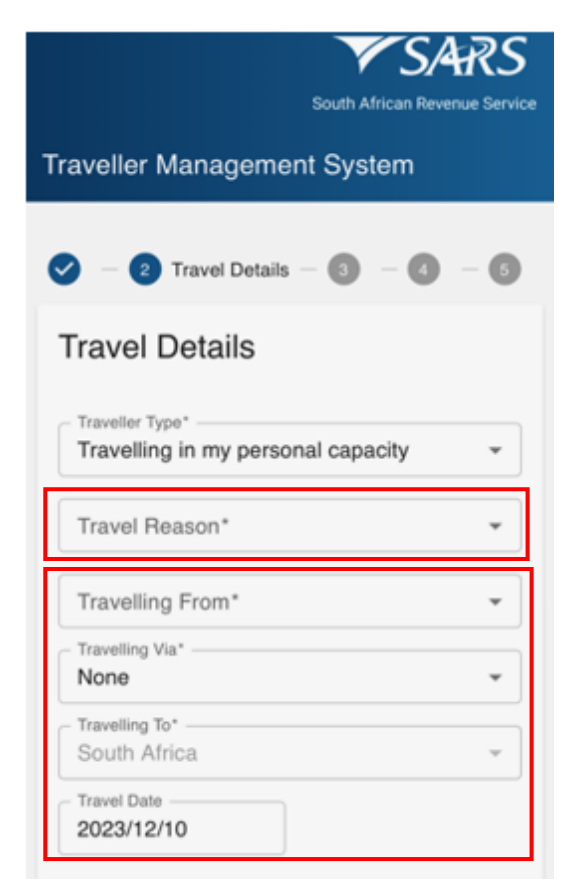

- f) The traveller must complete the mode of travel.
- The traveller selects the 'Mode of Travel Type' from the drop-down options provided. The options g) available are:
  - i) Air;
  - Road/Rail; and ii)
  - iii) Sea

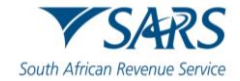

| Mode of Travel         |      |
|------------------------|------|
| Air                    | ^    |
| Air                    |      |
| Road/Rail              |      |
| Sea                    |      |
|                        |      |
| Travelling Companions  |      |
| ADD COMPANION PASSPORT |      |
| ВАСК                   | NEXT |

- h) In the case where the:
  - i) Air mode is used, the traveller selects the:

    - A) Port Of Entry from the drop-down options provided; and
      B) Select the 'Mode of Transport' from the drop-down options provided:

| South African R                                                                         | evenue S |
|-----------------------------------------------------------------------------------------|----------|
| aveller Management System                                                               |          |
| Air                                                                                     |          |
| Port Of Entry*<br>O.R. Tambo International Airport                                      |          |
| Mode of Transport*                                                                      |          |
| Private Aircraft                                                                        |          |
| International Aircraft                                                                  |          |
| Private Aircraft                                                                        |          |
|                                                                                         |          |
| ravelling Companions                                                                    |          |
| ADD COMPANION PASSPORT<br>Passport Country                                              |          |
| ADD COMPANION PASSPORT<br>Passport Country<br>- Passport Country<br>Korea (South)       |          |
| Passport Country         Passport Country         Korea (South)         Passport Number | 2        |
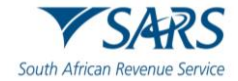

I) If the 'International Aircraft' is selected, enter the 'Flight Number' field;

| - Mode of Travel Type*                  |             |
|-----------------------------------------|-------------|
| Air                                     | ,           |
| Port Of Entry*<br>O.R. Tambo Internatio | nal Airport |
| Mode of Transport*                      |             |
| Flight Number* F001A                    |             |
| Flight Number*<br>F001A                 | anions      |

II) If 'Private Aircraft' is selected, the traveller must enter the 'Charter Name' and 'Charter Registration Number'.

|                                        | South African Revenue Service |
|----------------------------------------|-------------------------------|
| Traveller Manageme                     | nt System                     |
| Air                                    | -                             |
| O.R. Tambo Internation                 | nal Airport 👻                 |
| Mode of Transport*<br>Private Aircraft | ~                             |
| Charter Name*                          |                               |
| Charter Registration Number*<br>A345   |                               |
| Travelling Comp                        | anions                        |
| ADD COMPANION PASS                     | SPORT                         |

| ADD COMPANION PASSPORT |   |
|------------------------|---|
| Passport Country       |   |
| Korea (South)          | - |
| Passport Number        |   |
| 000004                 |   |
| DELETE                 |   |

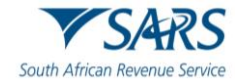

- ii) Road/Rail mode of travel is used, the traveller:
  - A) Selects the 'Port Of Entry' from the drop-down options provided;
  - B) Selects the 'Mode of Transport' from the drop-down options provided; and
  - C) Inserts the 'Vehicle Registration Number' in the case where a motorbike, private car/vehicle, and truck/mini truck was the mode of transport used.

| Mode of Travel                            |      |
|-------------------------------------------|------|
| Mode of Travel Type*                      | -    |
| Port Of Entry*<br>Groblers Bridge         | *    |
| Mode of Transport*<br>Private Car/Vehicle | -    |
| Vehicle Registration Nu                   |      |
| Travelling Companions                     |      |
| ADD COMPANION PASSPORT                    |      |
|                                           | _    |
| BACK                                      | NEXT |

- iii) Sea mode of travel is used, the traveller selects the:
  - A) Port Of Entry from the drop-down options provided; and

|                      | South African Revenue Service |
|----------------------|-------------------------------|
| Fraveller Managem    | ent System                    |
| Mode of Travel       |                               |
| Mode of Travel Type* | ¥                             |
| Port Of Entry*       | *                             |
| Mode of Transport*   | *                             |
| Travelling Com       | panions                       |
| ADD COMPANION PA     | SSPORT                        |
| ВАСК                 | NEXT                          |

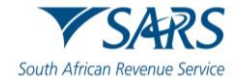

B) The traveller must select the 'Mode of Transport' from the drop-down options.

| <b>V</b> SAR                | S      |
|-----------------------------|--------|
| South African Revenue S     | ervice |
| Traveller Management System |        |
| Mode of Travel              |        |
| Mode of Travel Type*        | _      |
| Sea                         | - I    |
| Port Of Entry*              | _      |
| Port of Nqgura (Coega)      | -      |
| - Mode of Transport*        |        |
|                             | ^      |
| Private Ship/Yacht          |        |
| Ship/Vessel                 |        |
| ADD COMPANION PASSPORT      |        |
| Passport Country            |        |
| Passport Country*           |        |
| Korea (South)               |        |
| Passport Number             |        |
| Passport Number*            |        |
| 000004                      |        |
| <b>DELETE</b>               |        |

iv) If the 'Ship/Vessel' is selected, the traveller must enter the 'Ship / Vessel' field.

| - Mode of Travel Type*<br>Sea<br>- Port Of Entry* |  |
|---------------------------------------------------|--|
| Port Of Entry*                                    |  |
| - Port Of Entry*                                  |  |
| Durban                                            |  |
| Mode of Transport*                                |  |
| Ship/Vessel                                       |  |
| Ship / Vessel Name*                               |  |

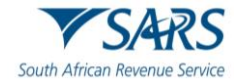

If the 'Private Ship/Yacht' is selected, the traveller must enter Private Ship/Yacht name and V) registration number.

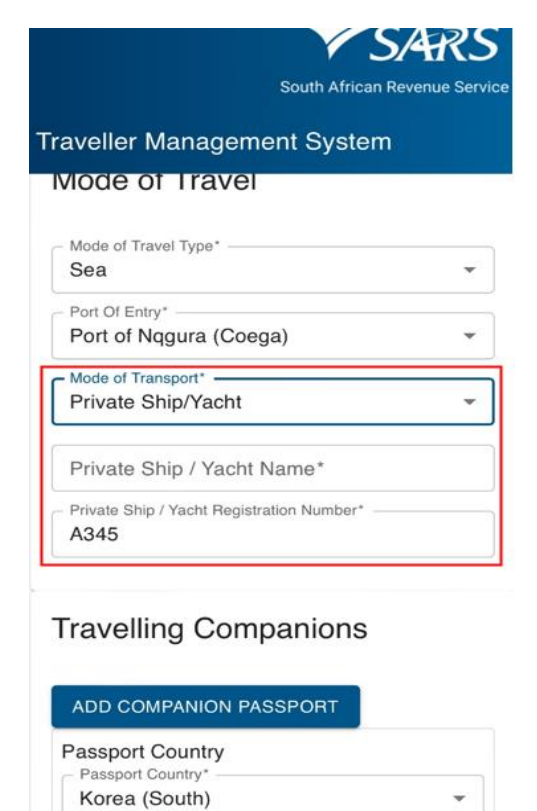

vi) To capture the details of travelling companions the traveller must for each travelling companion click on 'Add Companion Passport'.

Passport Number

\*

| Mode of Travel              |      |
|-----------------------------|------|
| Mode of Travel Type*        |      |
| Sea                         |      |
| Port Of Entry*              |      |
| Durban                      |      |
| Mode of Transport*          |      |
| Ship/Vessel                 | -    |
| Ship / Vessel Name*         |      |
| Enter a valid Shin / Vessel | Name |

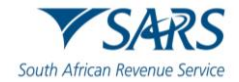

- The traveller must: vii)
  - Select the 'Passport Country'; and Insert the 'Passport Number'. A)
  - B)

| Travelling Companions  |      |
|------------------------|------|
| ADD COMPANION PASSPORT |      |
| Passport Country       |      |
| Passport Country*      | *    |
| Passport Number        |      |
| Passport Number*       |      |
| DELETE                 |      |
|                        |      |
| ВАСК                   | NEXT |

- viii) The SATMS allows the traveller to:
  - Go back if corrections must be made; A)
  - Click on Next to continue; or B)
  - C) Delete to clear the information.

| Travelling Companions  |      |
|------------------------|------|
| ADD COMPANION PASSPORT |      |
| Passport Country       |      |
| Passport Country*      | •    |
| Passport Number        |      |
| Passport Number*       |      |
| DELETE                 |      |
|                        |      |
| ВАСК                   | NEXT |

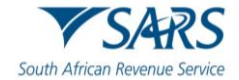

# 4.4 Currency Details

a) On the Currency Detail screen, the traveller must select all or some of the applicable options; then click the 'Next' button.

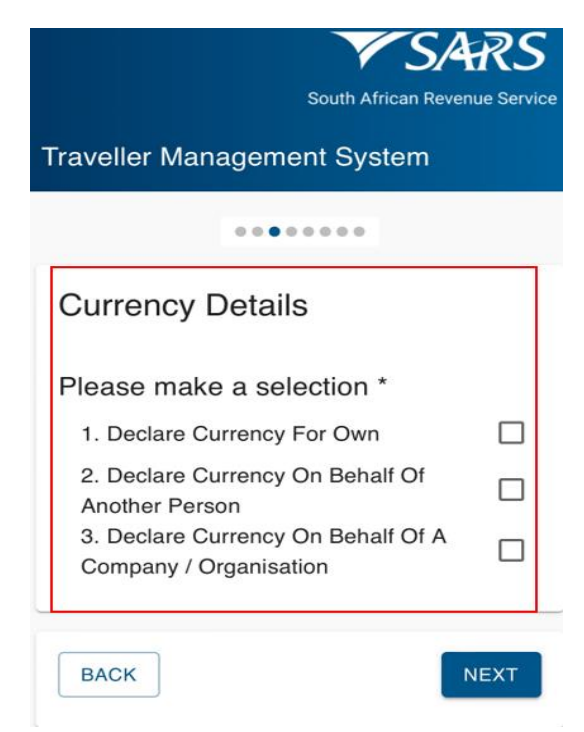

b) In the case where the 'Declare Crurrency for Own' is selected, the traveller must click on 'Add Currency In Possession' button.

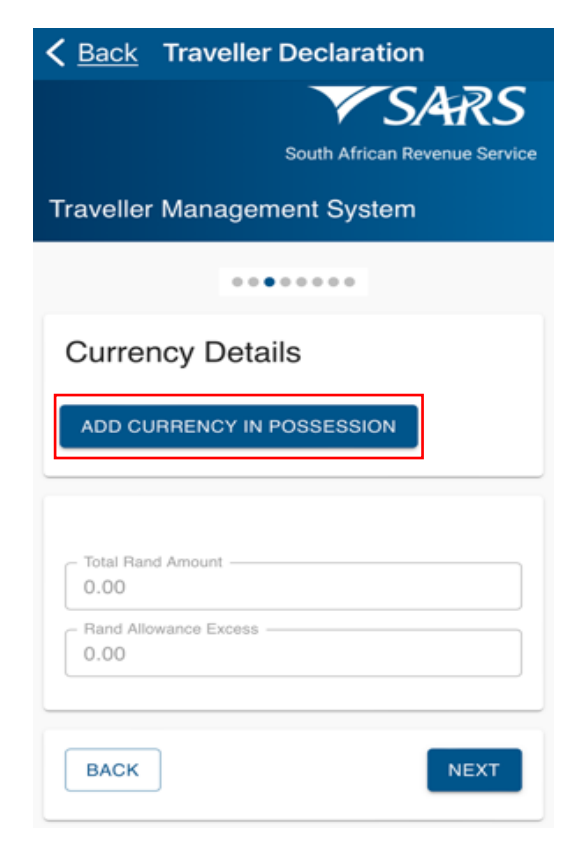

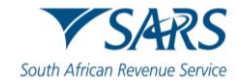

#### The traveller must: C)

- i) Select the 'Financial Instrument' from the drop-down options provided;
- ii)
- Insert the 'Currency Amount'; Select the 'Currency Denomination' from the drop-down options provided; and iii)
- iv) Select the 'Source of Funds' from the drop-down options provided;

| 17:05              | all 🕈 🤒                       |
|--------------------|-------------------------------|
| Back Travelle      | er Declaration                |
| raveller Manage    | South African Revenue Service |
|                    |                               |
| Currency Det       | ails                          |
| ADD CURRENCY I     | N POSSESSION                  |
| Financial Instrume | nt                            |
| Financial Instrum  | ent* *                        |
| Amount             |                               |
| Currency Amoun     | t*                            |
| Currency           |                               |
| Currency*          | *                             |
| Source Of Funds    |                               |
| Source Of Funds    | • •                           |
| DELETE             |                               |

- d) The SATMS will automatically:
  - i) Convert any foreign currency to South African Rand based on Section 73 of the Act. The official rate of exchange published on the SARS website on the date of declaration will be used. The converted value will be reflected in the total Rand amount field. and
  - Calculate and reflect the excess currency total in the Rand allowance excess field. ii)

| 5000.00                                              |  |
|------------------------------------------------------|--|
| <ul> <li>Rand Allowance Excess —<br/>0.00</li> </ul> |  |
|                                                      |  |
|                                                      |  |
| PACK                                                 |  |

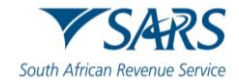

- e) To capture multiple currency details the traveller must click on 'Add Currency in Possession Details'.
- f) The SATMS allows the traveller to:
  - i) Go back if corrections must be made; or
  - ii) Click on 'Next' to continue.

| South African Revenue Service                     |
|---------------------------------------------------|
| Currency Details - <a> </a> - <a> </a> - <a> </a> |
| ADD CURRENCY IN POSSESSION                        |
| Total Rand Amount                                 |
| 0.00                                              |

b) In the case where the 'Declare Crurrency on Behalf of Another Person' option is selected, the traveller must click the 'Add Currency In Possession' button.

| South African Revenue Service                             |
|-----------------------------------------------------------|
|                                                           |
| Currency Details - Carried on<br>Behalf of Another Person |
| ADD CURRENCY IN POSSESSION                                |
| Total Rand Amount0.00                                     |
| Rand Allowance Excess                                     |
| BACK                                                      |

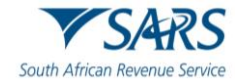

- c) The traveller must:
  - i) Select the 'Financial Instrument' from the drop-down options provided;
  - ii) Insert the 'Currency Amount';
  - iii) Select the 'Currency Denomination' from the drop-down options provided;
  - iv) Insert the 'Owner Name';
  - v) Insert the 'Owner Surname';

| South Africa                                        | SARS        |
|-----------------------------------------------------|-------------|
| raveller Management System                          | m           |
| Currency Details - Carri<br>Behalf of Another Persc | ed on<br>on |
| ADD CURRENCY IN POSSESSION                          |             |
| Financial Instrument                                |             |
| Financial Instrument*                               | *           |
| Currency Amount                                     |             |
| Currency Amount*                                    |             |
| Currency                                            |             |
| Currency*                                           |             |
| Owner Name                                          |             |
| Name*                                               |             |
| Owner Surname                                       |             |
| Surname*                                            |             |

- vi) Enter the 'Owner ID/Passport No';
- vii) Select the 'Passport Issuing Country' from the drop-down list;
- viii) Enter the:
  - A) 'Owner Birth Date'
  - B) 'Owner Unit Number' and 'Complex Name' if applicable;
  - C) 'Owner Street/Farm Name';
  - D) 'Owner Suburb/District';

|                          | South African Revenue Se |
|--------------------------|--------------------------|
| aveller Managem          | ent System               |
| Owner ID/Passport No     | þ                        |
| ID / Passport Number     | er*                      |
| Passport Issuing Country | ntry                     |
| South Africa             | -                        |
| Owner Birth Date         |                          |
| Date of Birth*           |                          |
| Owner Unit Number        |                          |
| Unit Number              |                          |
| Owner Complex Name       | Э                        |
| Complex Name             |                          |
| Owner Street/Farm Na     | ame                      |
| Street Name*             |                          |
|                          |                          |

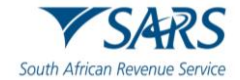

- Enter the: ix)
  - 'Owner City/Town'; and A)
  - 'Owner Postal' code; B)
- Select from the drop-down list the:
  A) 'Funds Origin Country';
  B) Select 'Mobile Code'; and X)
- Enter the Owner Mobile Number'. xi)

| Owner City/Town     |          |
|---------------------|----------|
| City*               |          |
| Owner Postal        |          |
| Postal Code*        |          |
| Funds Origin Countr | У        |
| South Africa        | <b>~</b> |
| Mobile Code         |          |
| South Africa (+27)  | *        |
| Owner Mobile Numb   | per      |
| Mobile Number*      |          |
| DELETE              |          |
|                     |          |

d) In an instance where the 'Declare Currency on Behalf of a Company / Organisation' is selected, the traveller must click the 'Add Currency In Possession' button to capture the required information.

| Sor                                                     | with African Revenue Service |
|---------------------------------------------------------|------------------------------|
|                                                         | ••                           |
| Currency Details -<br>Behalf of a Compa<br>Organisation | Carried on<br>any or         |
| Total Rand Amount                                       |                              |
| BACK                                                    | NEXT                         |

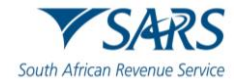

- To capture the currency details the traveller must: e)
  - i) Select the 'Financial Instrument' from the drop-down list;
  - ii)
  - Enter the 'Currency Amount'; Select the 'Currency'from the drop-down list; iii)
  - iv)
  - Enter the 'Company Name'; Select the 'Company Location' from the dropdown list; V)
  - vi) Enter the 'Company Registration Number';
  - vii) Select the 'Company Registration Date; and
  - Click 'Next' to continue. viii)

| South Africa                 | m Revenue Se |
|------------------------------|--------------|
| avener management Syste      |              |
| Financial Instrument         |              |
| Financial Instrument*        | *            |
| Amount                       |              |
| Currency Amount*             |              |
| Currency                     |              |
| Currency*                    | *            |
| Company Name                 |              |
| Company Name*                |              |
| Company Location             |              |
| Company Location*            | -            |
| Company Registration No      |              |
| Company Registration Number* |              |
| Company Registration Date    |              |
| Company Registr              |              |

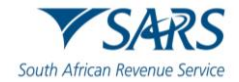

# 4.5 Possession Details

a) On the Possession Details screen the traveller must click on the button next to each statement to change the selection from no to yes to confirm possession of:

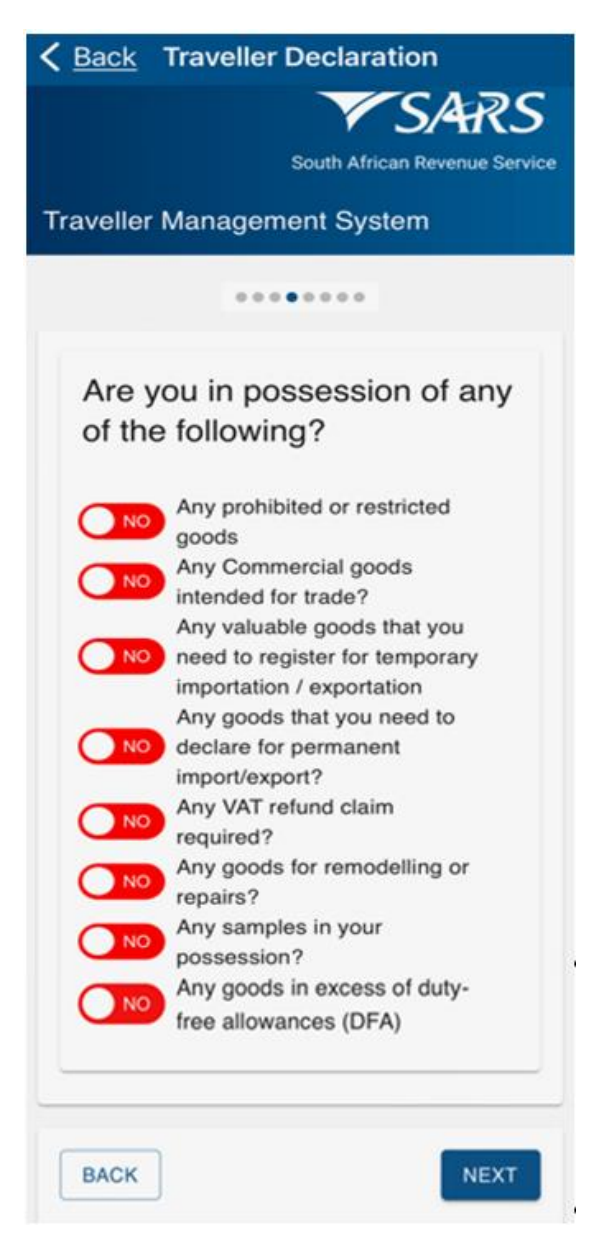

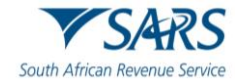

- i) Any prohibited or restricted goods according to the Prohibited and Restricted Imports and Exports List on the SARS website:
  - A) The traveller clicks the 'Next' button:

| K Back     | Traveller Declaration          |
|------------|--------------------------------|
|            | VSARS                          |
|            | 7 3/4/(3                       |
|            | South African Revenue Service  |
| raveller   | Management System              |
|            |                                |
|            | Any prohibited or restricted   |
| YES        | and promoted of restricted     |
|            | Any Commercial goods           |
| <b>NO</b>  | intended for trade?            |
|            | Any valuable goods that you    |
| NO         | need to register for temporary |
| -          | importation / exportation      |
| _          | Any goods that you need to     |
|            | declare for permanent          |
|            | import/export?                 |
| NO         | Any VAT refund claim           |
| -          | required?                      |
| NO         | Any goods for remodelling or   |
| _          | Any complex in your            |
|            | nossession?                    |
|            | Any goods in excess of duty-   |
| <b>NO</b>  | free allowances (DFA)          |
|            |                                |
|            |                                |
|            |                                |
| BACK       | NEXT                           |
| 0.00000000 |                                |

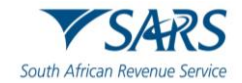

- B) The traveller:
  - I) Views the payment summary showing a zero total amount which, might change after the processing of the traveller's declaration;
  - II) Clicks the 'Declaration' radio button consequently confirming that the information provided is true and correct; and
  - III) Clicks the 'Next' button to continue. After submitting the declaration, the traveller receives a message with the direction to proceed to port where the Customs Officer will process the declaration.

| <i>i</i><br><i>i</i><br><i>i</i><br><i>i</i><br><i>i</i><br><i>i</i><br><i>i</i><br><i>i</i><br><i>i</i><br><i>i</i> |
|----------------------------------------------------------------------------------------------------|
| Total Rand Amount0.00                                                                                                |
| Declaration                                                                                                    |
| I hereby declare that the<br>information provided is true<br>and correct                                             |
| BACK                                                                                                    |

- ii) Any commercial goods intended for trade.
  - A) The traveller clicks the radio button next to the question 'Any goods intended for trade'.
  - B) If yes is selected the system displays the 'Select Trader Type' screen.

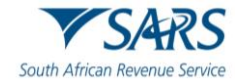

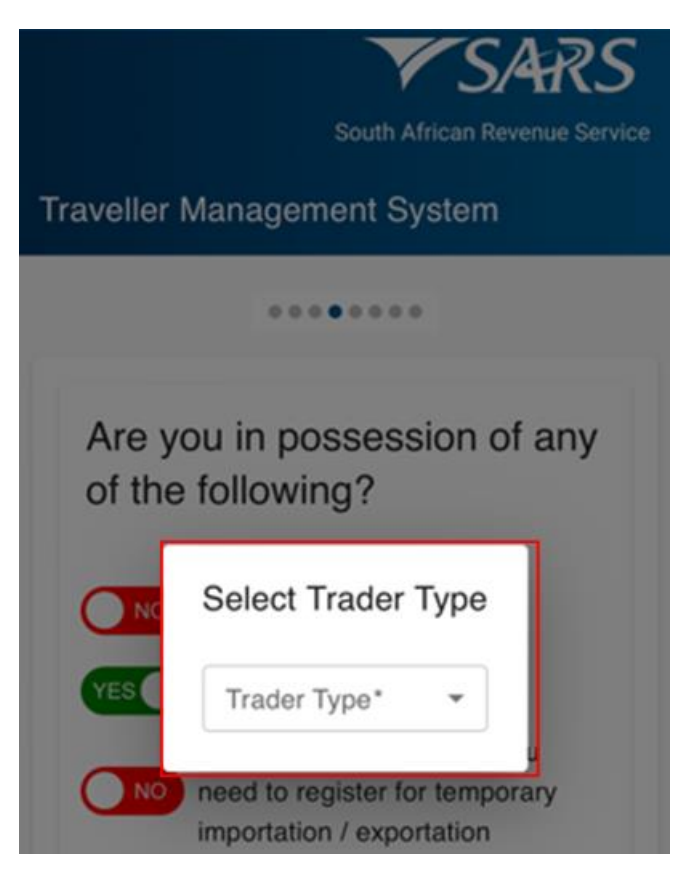

C) The traveller selects 'Commercial Trader' or 'Informal Trader' from the drop-down options then clicks the 'Next' button to continue.

|             | South African Revenue Service                                                                                                    |
|-------------|----------------------------------------------------------------------------------------------------|
| Traveller M | anagement System                                                                                                    |
|             | Any prohibited or restricted<br>goods<br>Any Commercial goods<br>ntended for trade?<br>Any valuable goods that you<br>need to register for temporary |
|             | Select Trader Type<br>Trader Type*<br>Commercial Trader<br>Informal Trader<br>USSESSION /<br>Any goods in excess of duty-<br>ree allowances (DFA)    |
| ВАСК        | NEXT                                                                                                    |

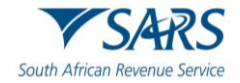

- D) If 'Commercial Trader' is selected, the traveller will be required to submit a Customs Clearance Declaration (SAD 500) in accordance with SC-CF-55 – Goods Declaration Policy.
- E) If 'Informal Trader' is selected, the traveller:
  - I) Clicks the 'Add Permanent Imports' button;
  - II) Clicks the 'Next' button;

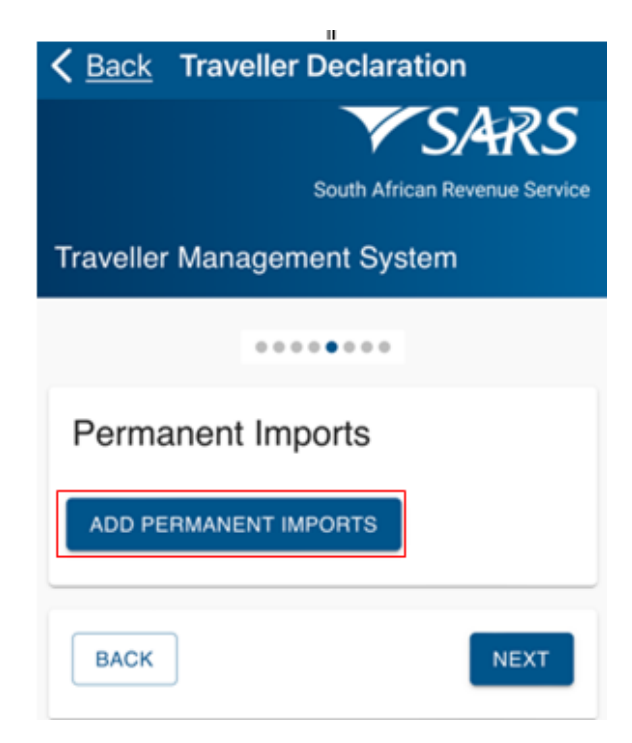

III) Selects the 'Item' field on the drop-down;

| Dack Have         | ller Declaration              |
|-------------------|-------------------------------|
|                   | <b>V</b> SARS                 |
|                   | South African Revenue Service |
|                   | nomant System                 |
| raveller manaç    | jement System                 |
| Permanent         | mports                        |
| ADD PERMANEN      | TIMPORTS                      |
| Item              |                               |
| Item*             | <b>.</b>                      |
| Measure           |                               |
| Measure* 👻        |                               |
| Qty               |                               |
| Quantity*         |                               |
| Declared Currence | ¢γ                            |
| Currency*         | *                             |
| Declared Value    |                               |
|                   |                               |
|                   |                               |
|                   |                               |

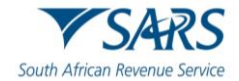

- Back
   Traveller Declaration

   Image: Construction
   Image: Construction

   Image: Construction
   Image: Construction

   Image: Construction
   Image: Construction

   Image: Construction
   Image: Construction

   Image: Construction
   Image: Construction

   Image: Construction
   Image: Construction

   Image: Construction
   Image: Construction

   Image: Construction
   Image: Construction

   Image: Construction
   Image: Construction

   Image: Construction
   Image: Construction

   Image: Construction
   Image: Construction

   Image: Construction
   Image: Construction

   Image: Construction
   Image: Construction

   Image: Construction
   Image: Construction

   Image: Construction
   Image: Construction

   Image: Construction
   Image: Construction

   Image: Construction
   Image: Construction

   Image: Construction
   Image: Construction

   Image: Construction
   Image: Construction

   Image: Construction
   Image: Construction

   Image: Construction
   Image: Construction

   Image: Construction
   Image: Construction
- IV) Selects the 'Item' from the list of options provided;

V) Selects the 'Measure' from the list of options provided;

| Permanent Imports                |
|----------------------------------|
| ADD PERMANENT IMPORTS            |
| Item*<br>01.01 - Live Mule 👻     |
| Measure<br>Measure*<br>kg - Kilo |
| units                            |
| L - Litre y                      |
| ml - Millilitre 👻                |
| kg - Kilogram                    |
| g - Gram                         |
|                                  |

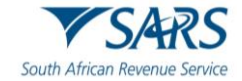

- VI) Enters the 'Quantity';
  VII) Selects the 'Declared Currency' from the drop-down list;
  VIII) Enters the 'Declared Value';
  IX) Clicks the 'Next' button;

| Back      | Traveller | Decl   | aration     |              |
|-----------|-----------|--------|-------------|--------------|
|           |           |        | /S/         | ARS          |
|           |           | South  | African Rev | enue Service |
| Fraveller | Manager   | nent S | system      |              |
| Perma     | inent Im  | ports  |             |              |
|           |           | IPOPTO |             |              |
| Item      |           | aronia |             |              |
| Item*     |           | *      |             |              |
| Measure   |           |        |             |              |
| Measu     | re* 👻     |        |             |              |
| Qty       |           |        |             |              |
| Quanti    | ty*       |        |             |              |
| Declared  | Currency  |        |             |              |
| Curren    | cy* 👻     |        |             |              |
| Declared  | Value     |        |             |              |
|           |           |        |             |              |
| DEL       | ETE       |        |             |              |
|           |           |        |             |              |
|           | 5         |        |             |              |
| BACK      |           |        |             | NEXT         |

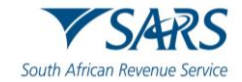

- X) XI)
- SATSM calculates duties/VAT and displays the total amount payable. The traveller clicks the 'Declaration' radio button consequently confirming that the information provided is true as well as correct and then clicks the 'Next' button.

| <u>Back</u>                                                                                                    | Traveller Declaration       |
|----------------------------------------------------------------------------------------------------|-----------------------------|
|                                                                                                    | VSARS                       |
|                                                                                                    | South African Revenue Servi |
|                                                                                                    |                             |
| veller                                                                                                    | Management System           |
| ayme                                                                                                    | ents Summary                |
|                                                                                                    |                             |
| Derm                                                                                                    | an and here and a           |
| Perm                                                                                                    | anent Imports               |
| Itom                                                                                                    |                             |
| - item -                                                                                                    |                             |
| Live                                                                                                    | Mule                        |
| Measu                                                                                                    | Ire                         |
| - meas                                                                                                    | ure                         |
| kg -                                                                                                    | Kilogram                    |
| Qty                                                                                                    |                             |
| - Quan                                                                                                    | tity*                       |
| 10                                                                                                    |                             |
| Declar                                                                                                    | red Value (ZAR)             |
| 1000                                                                                                    | )                           |
| Duties                                                                                                    |                             |
| 0                                                                                                    |                             |
| VAT                                                                                                    |                             |
| 0                                                                                                    |                             |
| 1999 - Carlos - Carlos - Carlo |                             |

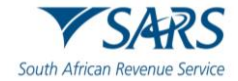

| Financ                    | cial Instrument                                                                                                    |
|---------------------------|----------------------------------------------------------------------------------------------------|
| Bank                      | Construment v Draft v                                                                                                    |
| Amour                     | nt                                                                                                    |
| Amou                      | nt                                                                                                    |
| 2                         |                                                                                                    |
| Currer                    | ncy                                                                                                    |
| ZAR                       |                                                                                                    |
| Source                    | e Of Funds                                                                                                    |
| - Sourc<br>Savi           | e Of Funds                                                                                                    |
| Band                      | Amount                                                                                                    |
| Rand                      | Amount                                                                                                    |
| 3000                      | 00.00                                                                                                    |
| Rand A                    | Allowance Excess<br>Allowance Excess<br>).00                                                                                              |
| i                         | For additional information on<br>Allowance and Regulation, please<br>visit the <u>SARS Customs Traveller</u><br><u>Declaration Portal</u> |
|                           |                                                                                                    |
| Total Rar<br>0.00         | d Amount                                                                                                    |
| Total Rar<br>0.00<br>Decl | aration                                                                                                    |

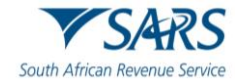

- F) Informal Trader: The traveller:
  - I) Clicks the 'Add Permanent Imports' button;

| <b>K</b> Back Traveller Declaration |
|-------------------------------------|
| VSARS                               |
| South African Revenue Service       |
| Traveller Management System         |
|                                     |
| Permanent Imports                   |
| ADD PERMANENT IMPORTS               |
| BACK                                |

II) Clicks the 'Item' field on the drop-down;

| Back Traveller    | Declaration              |
|-------------------|--------------------------|
|                   | SAR.                     |
|                   | South African Revenue Se |
| raveller Managem  | ent System               |
| Permanent Imp     | oorts                    |
| ADD PERMANENT IM  | PORTS                    |
| Item              |                          |
| Item*             | -                        |
| Measure           |                          |
| Measure* 👻        |                          |
| Qty               |                          |
| Quantity*         |                          |
| Declared Currency |                          |
| Currency* -       |                          |
| Declared Value    |                          |
|                   |                          |
| DELETE            |                          |
|                   |                          |
| BACK              | NEXT                     |
|                   |                          |

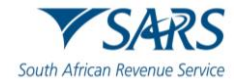

- **C** Back Traveller Declaration South African Revenue Service 01.01 - Live Horse 01.01 - Live Ass 01.01 - Live Donkey 01.01 - Live Mule 01.01 - Live Hinny 01.02 - Live Cattle 01.02 - Live Bison 01.02 - Live Yak 01.02 - Live Buffalo 01.02 - Live Mountain Anoa 01.03 - Live Pig 01.03 - Live Wild Pig 01.03 - Live Hog
- III) Selects the 'Item' from the list of options provided;

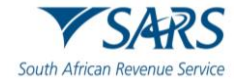

- **Traveller Declaration** Back South African Revenue Service Traveller Management System ..... Permanent Imports ADD PERMANENT IMPORTS Item Item\* 01.01 - Live Mule Measure Measure\* kg - Kilo... . units L - Litre ml - Millilitre kg - Kilogram g - Gram
- IV) Selects the 'Measure' from the list of options provided;

- V) Enters the 'Quantity';
- VI) Enters the 'Declared Currency';
- VII) Enters the 'Declared Value';
- VIII) Clicks the 'Next' button to continue;

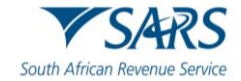

| <b>K</b> Back Traveller Declaration |
|-------------------------------------|
| VSARS                               |
| South African Revenue Service       |
| Traveller Management System         |
| Permanent Imports                   |
| ADD PERMANENT IMPORTS               |
| Item                                |
| ltem* 👻                             |
| Measure                             |
| Measure* 👻                          |
| Qty                                 |
| Quantity*                           |
| Declared Currency                   |
| Currency* *                         |
| Declared Value                      |
| <b>DELETE</b>                       |
| BACK                                |

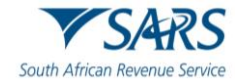

| <u>Back</u> | Traveller Declaration         |
|-------------|-------------------------------|
|             | VSARS                         |
|             | South African Revenue Service |
| aveller     | Management System             |
| Paymo       | ents Summary                  |
|             |                               |
| Perm        | anent Imports                 |
|             |                               |
| Item        |                               |
| Live        | Mule                          |
| Measu       | Ire                           |
| r meas      | ure                           |
| kg -        | Kilogram                      |
| Qty         |                               |
| Quan        | tity*                         |
| 10          |                               |
| Declar      | red Value (ZAR)               |
| 1000        | 0                             |
| Duties      | (                             |
| 0           |                               |
| VAT         |                               |
| 0           |                               |

IX) The traveller views the payment summary and clicks the 'Declaration' radio button.

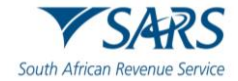

| Financial Instrument  |   |
|-----------------------|---|
| Financial Instrument  |   |
| Bank Draft            | Ψ |
| Amount                |   |
| - Amount              |   |
| 30000                 |   |
| Currency              |   |
| Currency              |   |
| ZAR                   |   |
| Source Of Funds       |   |
| Source Of Funds       |   |
| Savings               | ~ |
| Rand Amount           |   |
| Rand Amount           |   |
| 30000.00              |   |
| Rand Allowance Excess |   |
| Rand Allowance Excess |   |
| 5000.00               |   |

- X) XI)
- SATSM calculates duties/VAT and displays the total amount payable. The traveller clicks the 'Declaration' radio button consequently confirming that the information provided is true and correct and clicks the 'Next' button to continue.

| Allowance and Regulation, please<br>risit the <u>SARS Customs Traveller</u><br>Declaration Portal |
|---------------------------------------------------------------------------------------------------|
| mount                                                                                             |
|                                                                                                   |
| ration                                                                                            |
| ration                                                                                            |
| ration                                                                                            |
|                                                                                                   |

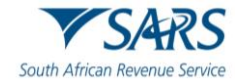

Any valuable goods that the traveller needs to register for temporary importation or exportation:
 A) If the need to register for temporary importation or exportation option is selected the traveller must click the 'Next' button to continue.

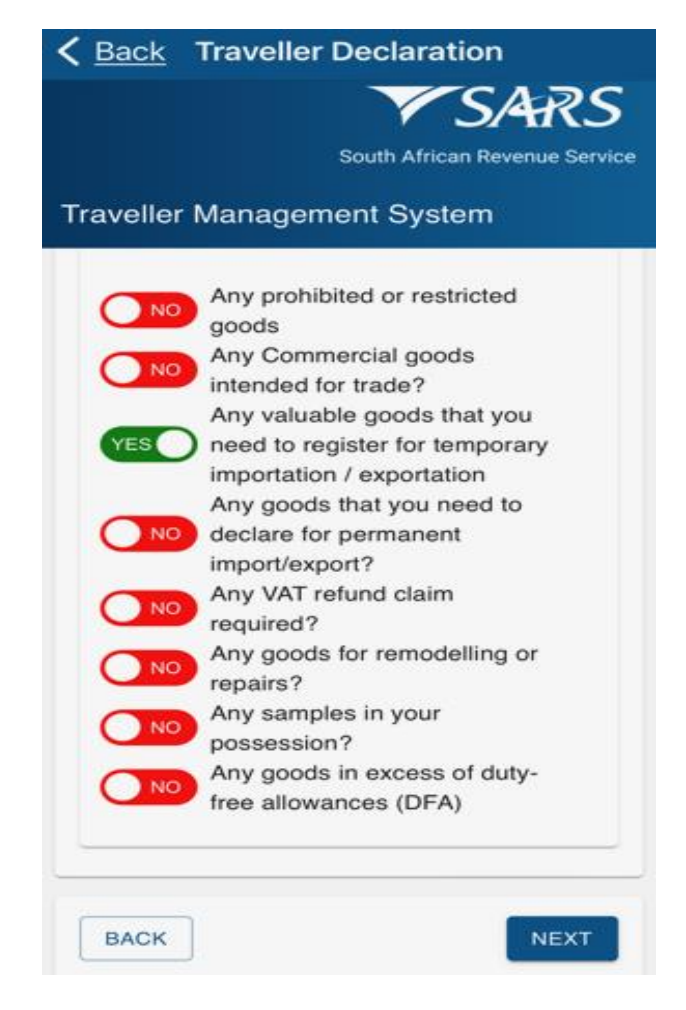

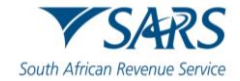

B) The traveller must click on the 'Add Other Temporary Goods' button;

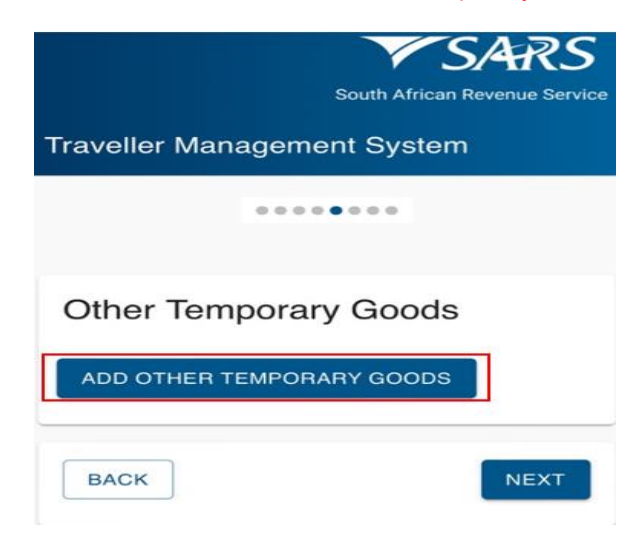

C) If the traveller clicks next without completing any of the mandatory fields, the following prompts message displays:

| South African Revenue Service                                               |
|-----------------------------------------------------------------------------|
| Traveller Management System                                                 |
| 000000                                                                      |
| Goods for Temporary Import have been declared, but none have been captured. |
| Vehicle Information                                                         |
| ADD VEHICLE                                                                 |
| Towing Information                                                          |
| ADD TOWING INFORMATION                                                      |
| Other Temporary Goods                                                       |
| ADD OTHER TEMPORARY GOODS                                                   |

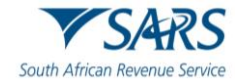

- D) If mode of travel previously selected was Air / Sea:
  - The SATMS allows the traveller to capture other temporary goods details; I) II)
    - The traveller must Click the 'Add Other Temporary Goods' button;

| South African Revenue Service |
|-------------------------------|
| Traveller Management System   |
|                               |
| Other Temporary Goods         |
| ADD OTHER TEMPORARY GOODS     |
| BACK                          |

III) The traveller selects the applicable 'Item' from the drop-down option menu;

| South African Revenue Service                   |
|-------------------------------------------------|
| abaca - 53.05                                   |
| Abelone - 03.07                                 |
| Abrasive poder on a base of any material - 68.0 |
| Accordions - 92.05                              |
| Acetals - 29.11                                 |
| Acetic acid - 29.15                             |
| Acetic acid - 29.15                             |
| Acetic acid salts - 29.15                       |
| Acetic anhydride - 29.15                        |
| Acetic anhydride - 29.15                        |
| Acetone - 29.14                                 |
| Acrylic acid - 29.16                            |
| Acrylic or modacrylic - 55.01                   |

IV) Enters the 'Serial Number; V) Enters the 'Description'; and

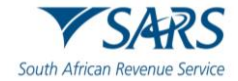

VI) Enters the 'Declared Value';

|                                                                          | SARS                         |
|--------------------------------------------------------------------------|------------------------------|
|                                                                          | South African Revenue Servic |
| raveller Manag                                                           | gement System                |
|                                                                          |                              |
|                                                                          |                              |
| Other Temp                                                               | orany Goods                  |
| Other remp                                                               | orary coous                  |
| ADD OTHER TEN                                                            | MPORARY GOODS                |
|                                                                          |                              |
| Item                                                                     |                              |
| Item                                                                     | *                            |
| Item<br>Item*<br>Serial #                                                | •                            |
| Item<br>Item*<br>Serial #<br>Serial #*                                   | -                            |
| Item<br>Item*<br>Serial #<br>Serial #*<br>Description                    | · ]                          |
| Item<br>Item*<br>Serial #<br>Serial #*<br>Description<br>Item Descriptio | n*                           |
| Item Item* Serial # Serial #* Description Item Descriptio Declared Value | ~<br>m*                      |

- E) If mode of travel previously selected was Road / Rail:
  - I) The SATMS allows the traveller to capture the Vehicle Information
  - II) Traveller must click the 'Add Vehicle' button;

| <b>〈</b> <u>Back</u> Traveller Declaration |
|--------------------------------------------|
| V SARS                                     |
| South African Revenue Service              |
| Traveller Management System                |
|                                            |
| Vehicle Information                        |
| ADD VEHICLE                                |
| Towing Information                         |
| ADD TOWING INFORMATION                     |
| Other Temporary Goods                      |
| ADD OTHER TEMPORARY GOODS                  |
| BACK                                       |

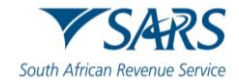

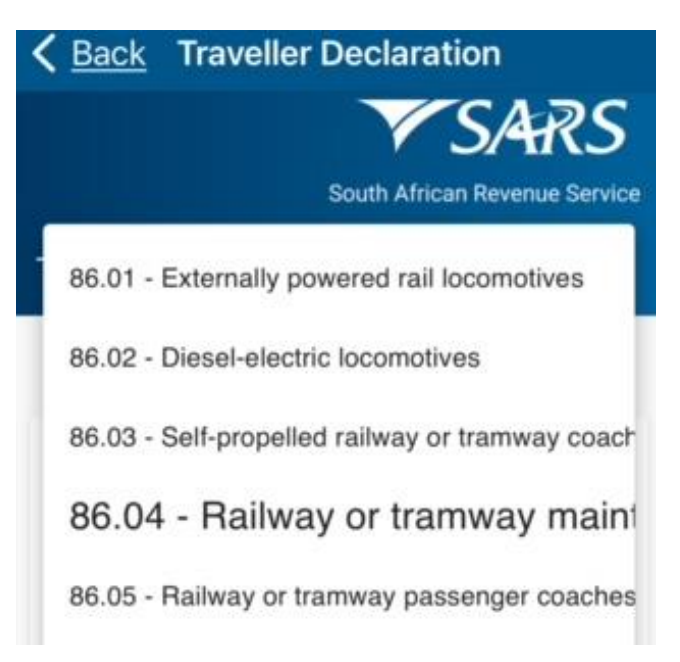

III) The traveller selects the relevant 'Item' on the drop-down;

- IV) Enters the 'Registration Number';
- V) Enters the 'Owner';
- VI) Selects the 'Make';
- VII) Selects the 'Model';
- VIII) Enters the 'Colour';

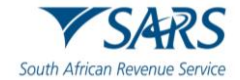

- IX)
- Enter the 'Year'; Enter the 'VIN/Chassis'; and Enter the 'Declared Value'. X) XI)

| васк     | Traveller Declaration         |
|----------|-------------------------------|
|          | VSARS                         |
|          | South African Revenue Service |
| ravellor | Management System             |
| Vehiel   |                               |
| venici   | e mormation                   |
| ADD VE   | HICLE                         |
| ltem     |                               |
| ltem*    | -                             |
| Reg #    |                               |
| Regist   | ration Number*                |
| Owner    |                               |
| Owner    | .*                            |
| Make     |                               |
| Make*    | •                             |
| Model    |                               |
| Model    | * 👻                           |
| Colour   |                               |
| Colour   | .*                            |
| Year     |                               |
| Year*    |                               |
| VIN/Cha  | issis                         |
| VIN/C    | hassis*                       |
| Declared | d Value                       |
|          |                               |
|          |                               |

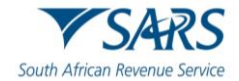

- F)
- Towing Information. The traveller: I) Clicks the 'Add Towing Information' button;

| Towing Information        |      |
|---------------------------|------|
| ADD TOWING INFORMATION    |      |
|                           |      |
| Other Temporary Goods     |      |
| ADD OTHER TEMPORARY GOODS |      |
|                           |      |
| BACK                      | NEXT |

II) Selects the item from the options provided;

| <b>K</b> Back Traveller Declaration                                                                                                    |
|----------------------------------------------------------------------------------------------------|
| V SARS                                                                                                    |
| South African Revenue Service                                                                                                    |
| Traveller Management System                                                                                                    |
| <b>DELETE</b>                                                                                                    |
|                                                                                                    |
| Towing Information                                                                                                    |
|                                                                                                    |
|                                                                                                    |
| ADD TOWING INFORMATION                                                                                                    |
| ADD TOWING INFORMATION                                                                                                    |
| ADD TOWING INFORMATION                                                                                                    |
| ADD TOWING INFORMATION Item Item* 87.16 - Trailers                                                                                        |
| ADD TOWING INFORMATION Item Item* 87.16 - Trailers 87.16 - Semi-trailers                                                                  |
| ADD TOWING INFORMATION Item Item* 87.16 - Trailers 87.16 - Semi-trailers 87.16 - Non-mechanically propelled vehicles                      |
| ADD TOWING INFORMATION Item Item* 87.16 - Trailers 87.16 - Semi-trailers 87.16 - Non-mechanically propelled vehicles 87.16 - Wheelbarrows |

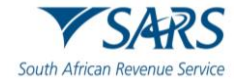

- Enters the 'Registration Number'; Enters the 'Description'; Enters the 'Declared Value';
- III) IV)
- V)

| <b>〈 <u>Back</u></b> Traveller Declaration |
|--------------------------------------------|
| <b>V</b> SARS                              |
| South African Revenue Service              |
| Traveller Management System                |
| Towing Information                         |
| ADD TOWING INFORMATION                     |
| Item                                       |
| Item* 👻                                    |
| Reg #                                      |
| Registration Number*                       |
| Description                                |
| Description*                               |
| Declared Value                             |
|                                            |
| <b>DELETE</b>                              |
|                                            |
| Other Temporary Goods                      |
| ADD OTHER TEMPORARY GOODS                  |

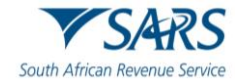

- G)
- Add Temporary Goods. The traveller: I) Clicks the 'Add Other Temporary Goods' button;

| Back      | Traveller Declaration |          |
|-----------|-----------------------|----------|
|           | VSA                   | RS       |
|           | South African Reven   | je Servi |
| raveller  | Management System     |          |
| Towing    | g Information         |          |
| ADD TO    | WING INFORMATION      |          |
| Item      |                       |          |
| Item*     |                       | -        |
| Reg #     |                       |          |
| Registr   | ation Number*         |          |
| Descripti | on                    |          |
| Descrip   | otion*                |          |
| Declared  | Value                 |          |
| DELE      | ETE                   |          |
| 0.1       | <b>T</b> 0 i          |          |

ADD OTHER TEMPORARY GOODS

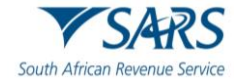

II) Clicks the 'Item' field;

| <b>〈</b> <u>Back</u> Traveller Declaration |
|--------------------------------------------|
| V SARS                                     |
| South African Revenue Service              |
| Traveller Management System                |
| Other Temporary Goods                      |
| ADD OTHER TEMPORARY GOODS                  |
| Item                                       |
| Item*                                      |
| Serial #                                   |
| Serial #*                                  |
| Description                                |
| Item Description*                          |
| Declared Value                             |
|                                            |
| <b>DELETE</b>                              |
| BACK                                       |

III) Selects the item from the options provided;

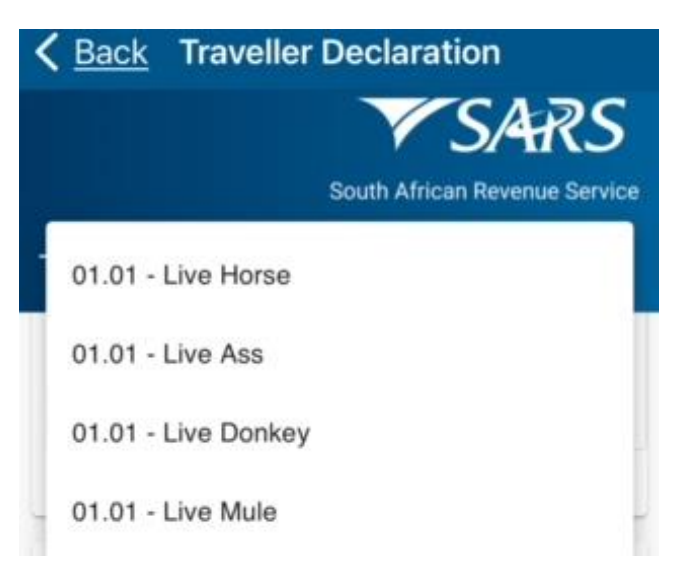
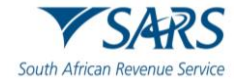

- IV) Enters the 'Serial Number';
- V) Enters the 'Description';
- VI) Enters the 'Declared Value';

| <b>〈</b> <u>Back</u> Traveller Declaration |
|--------------------------------------------|
| South African Revenue Service              |
| Other Temporary Goods                      |
| Item                                       |
| Item*                                      |
| Serial #                                   |
| Serial #*                                  |
| Description                                |
| Item Description*                          |
| Declared Value                             |
|                                            |
| <b>DELETE</b>                              |
| BACK                                       |

- VII) Clicks the 'Next' button to continue.
- H) On re-exportation:
  - I) Travellers staying longer must apply for an extension at any Customs Office at least thirty (30) working days before the TRD1 expires.
  - II) Prior to the TRD 1 expiry date, SATMS sends the traveller a reminder to declare the re-exportation of temporarily imported goods.
  - III) The traveller must submit a valid proof, such as a work permit or study contract, for the extension to be approved.

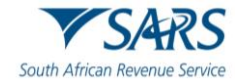

- iv) Any goods that you need to declare for permanent import/export:
  - A) The traveller:
    - I) Clicks the radio button next to the question 'Any goods that you need to declare for permanent import/export';
    - II) Clicks the 'Next' button to continue;

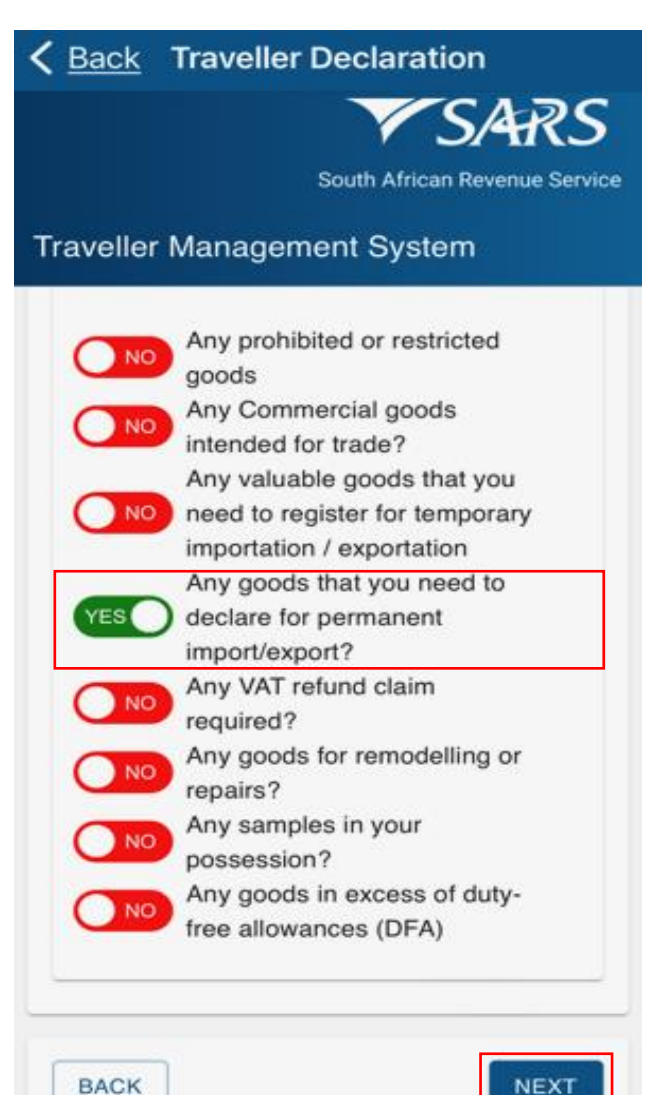

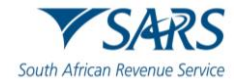

III) Clicks the 'Add Permanent Imports' button;

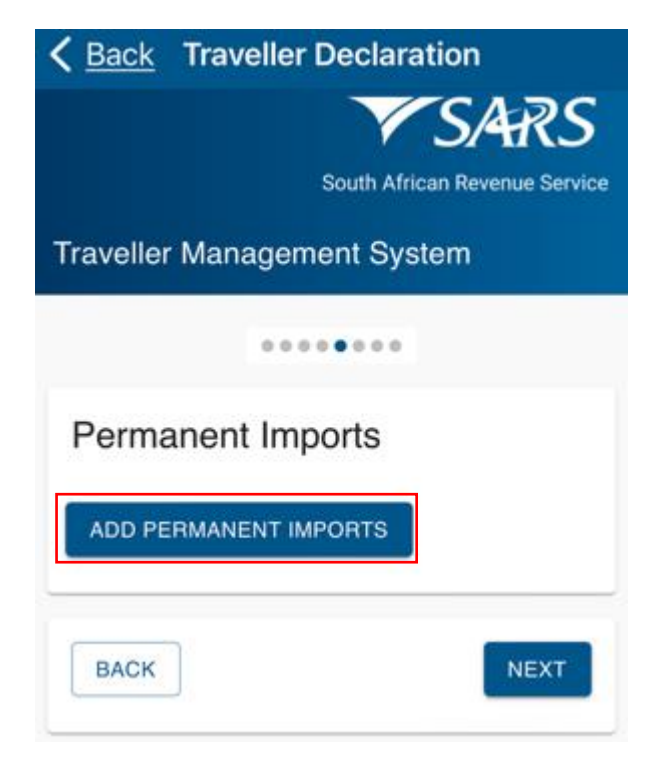

IV) Selects the 'Item' field on the drop-down;

| raveller Managem  | nent System |
|-------------------|-------------|
| Permanent Imp     | ports       |
| ADD PERMANENT IM  | PORTS       |
| Item              |             |
| Item*             | -           |
| Measure           |             |
| Measure* -        |             |
| Qty               |             |
| Quantity*         |             |
| Declared Currency |             |
| Currency* -       |             |
| Declared Value    |             |
|                   |             |
| DELETE            |             |

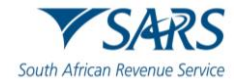

- VI) Selects the 'Measure' from the list of options provided;

| <b>〈</b> <u>Back</u> <b>Traveller Declaration</b> |
|---------------------------------------------------|
| V SARS                                            |
| South African Revenue Service                     |
| Traveller Management System                       |
|                                                   |
| Permanent Imports                                 |
| ADD PERMANENT IMPORTS                             |
| Item<br>1tem*<br>01 01 - Live Mule                |
| Measure<br>kg - Kilo                              |
| units                                             |
| L - Litre<br>y                                    |
| ml - Millilitre 🖵                                 |

V)

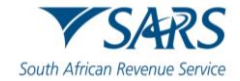

- VII) Enters the 'Quantity';
  VIII) Selects the 'Currency' from the drop-down option list;
  IX) Enters the 'Declared Currency'; and
  X) Clicks the 'Next' button;

| Back Travelle     | er Declaration |
|-------------------|----------------|
| Permanent Im      | nports         |
| ADD PERMANENT     | IMPORTS        |
| Item              |                |
| ltem*             | •              |
| Measure           |                |
| Measure* -        |                |
| Qty               |                |
| Quantity*         |                |
| Declared Currency |                |
| Currency*         | •              |
| Declared Value    |                |
| DELETE            |                |
| ВАСК              | NEXT           |

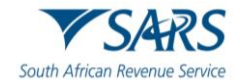

- B)
- SATSM calculates duties/VAT and displays the total amount payable. The traveller clicks the 'Declaration' radio button consequently confirming that the information provided is true and correct and clicks the 'Next' button. C)

| <u>Back</u> | Traveller Declaration       |
|-------------|-----------------------------|
|             | VSARS                       |
|             | South African Revenue Servi |
|             |                             |
| veller      | Management System           |
| aym         | ents Summary                |
|             |                             |
| Perm        | anent Imports               |
| i cim       | anent imports               |
| Item        |                             |
| [ item      | Maria                       |
| LIVE        | Mule                        |
| Measu       | Ire                         |
| kg -        | Kilogram                    |
| Qty         |                             |
| Quan        | fity*                       |
| 10          |                             |
| Decla       | red Value (ZAR)             |
| 1000        | D                           |
| Duties      | í                           |
| 0           |                             |
| VAT         |                             |
| 0           |                             |
| Paris.      |                             |

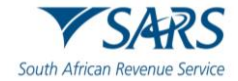

| Finan             | cial Instrument                                                                                                    |
|-------------------|----------------------------------------------------------------------------------------------------|
| Ban               | k Draft                                                                                                    |
| Amou              | nt                                                                                                    |
| - Amou<br>300     | 00                                                                                                    |
| Curre             | ncy                                                                                                    |
| ZAF               | ncy                                                                                                    |
| Sourc             | e Of Funds                                                                                                    |
| Sour              | e Of Funds                                                                                                    |
| Sav               | ings +                                                                                                    |
| Rand<br>Band      | Amount                                                                                                    |
| 300               | 00.00                                                                                                    |
| Rand              | Allowance Excess                                                                                                    |
| Rand              | Allowance Excess                                                                                                    |
| 500               | 5.00                                                                                                    |
|                   | For additional information on                                                                                                    |
| 1                 | For additional information on<br>Allowance and Regulation, please<br>visit the <u>SARS Customs Traveller</u><br><u>Declaration Portal</u> |
| iotal Rar<br>).00 | For additional information on<br>Allowance and Regulation, please<br>visit the <u>SARS Customs Traveller</u><br><u>Declaration Portal</u> |
| fotal Rar<br>0.00 | For additional information on<br>Allowance and Regulation, please<br>visit the <u>SARS Customs Traveller</u><br><u>Declaration Portal</u> |

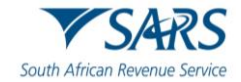

- v) Any VAT refund claim required:
  - A) The traveller:
    - I) Clicks the radio button next to the question 'Any VAT refund claim required'; and
    - II) Clicks the 'Next' button;

| < Back   | Traveller Declaration                                                                      |
|----------|--------------------------------------------------------------------------------------------|
|          | <b>V</b> SARS                                                                              |
|          | South African Revenue Service                                                              |
| Travelle | Management System                                                                          |
|          | Any prohibited or restricted goods                                                         |
|          | Any Commercial goods<br>intended for trade?                                                |
|          | Any valuable goods that you<br>need to register for temporary<br>importation / exportation |
|          | Any goods that you need to<br>declare for permanent<br>import/export?                      |
| YES      | Any VAT refund claim<br>required?                                                          |
|          | Any goods for remodelling or repairs?                                                      |
|          | Any samples in your possession?                                                            |
|          | Any goods in excess of duty-<br>free allowances (DFA)                                      |
| BACK     | NEXT                                                                                       |
| BACK     | NEXT                                                                                       |

- B) The traveller:
  - I) Views the payment summary showing a zero total amount which, might change after the processing of the traveller's declaration;
  - II) Clicks the 'Declaration' radio button consequently confirming that the information provided is true and correct; and
  - III) Clicks the 'Next' button. After submitting the declaration, the traveller receives a message with the direction to proceed to port where the Customs Officer will process the declaration.

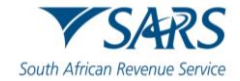

| <i>i</i> For additional information on Allowance and Regulation, please visit the <u>SARS Customs Traveller</u> <u>Declaration Portal</u> |
|----------------------------------------------------------------------------------------------------|
| Total Rand Amount                                                                                                    |
| Declaration                                                                                                    |
| I hereby declare that the<br>information provided is true<br>and correct                                                                  |
| BACK                                                                                                    |
|                                                                                                    |

- vi) Any goods for remodelling or repairs:
  - A) The traveller:
    - I) Clicks the radio button next to the question 'Any goods for remodelling or repairs'; and
    - II) Clicks the 'Next' button to continue;

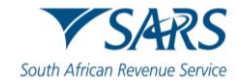

| васк      | Traveller Declaration          |
|-----------|--------------------------------|
|           | VSARS                          |
|           | South African Revenue Service  |
| -         |                                |
| Iraveller | Management System              |
| NO        | Any prohibited or restricted   |
|           | goods                          |
| ( NO      | Any Commercial goods           |
| -         | intended for trade?            |
|           | Any valuable goods that you    |
|           | need to register for temporary |
|           | importation / exportation      |
|           | Any goods that you need to     |
| O NO      | declare for permanent          |
|           | import/export?                 |
| NO        | Any VAT refund claim           |
|           | required?                      |
| YES       | Any goods for remodelling or   |
|           | repairs?                       |
| NO        | Any samples in your            |
| -         | possession?                    |
|           | Any goods in excess of duty-   |
| O NO      |                                |

- B) The traveller:
  - I) Views the payment summary showing a zero total amount which, might change after the processing of the traveller's declaration;
  - II) Clicks the 'Declaration' radio button consequently confirming that the information provided is true and correct; and
  - III) Clicks the 'Next' button. After submitting the declaration, the traveller receives a message with the direction to proceed to port where the Customs Officer will process the declaration.

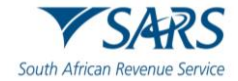

| į                   | For additional information on<br>Allowance and Regulation, please<br>visit the <u>SARS Customs Traveller</u><br><u>Declaration Portal</u> |
|---------------------|----------------------------------------------------------------------------------------------------|
| - Total Rar<br>0.00 | nd Amount                                                                                                    |
| Dec                 | aration                                                                                                    |
|                     | I hereby declare that the information provided is true and correct                                                                        |
| ВАСК                | NEX                                                                                                    |

- vii) Any samples in your possession:
  - The traveller: A)
    - Clicks the radio button next to the question 'Any samples in your possession'; and Clicks the 'Next' button to continue; I)
    - IÍ)

| Back      | Traveller Declaration          |
|-----------|--------------------------------|
|           | VSARS                          |
|           | South African Revenue Service  |
| Traveller | Management System              |
| NO        | Any prohibited or restricted   |
| _         | goods                          |
| O NO      | Any Commercial goods           |
|           | Any valuable goods that you    |
| NO        | need to register for temporary |
|           | importation / exportation      |
|           | Any goods that you need to     |
| NO        | declare for permanent          |
| -         | import/export?                 |
|           | Any VAT refund claim           |
| UNO       | required?                      |
| NO        | Any goods for remodelling or   |
| 0         | repairs?                       |
| YES       | Any samples in your            |
| -         | possession?                    |
| NO        | Any goods in excess of duty-   |
| ANO.      |                                |

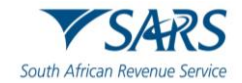

- B) The traveller:
  - I) Views the payment summary showing a zero total amount which, might change after the processing of the traveller's declaration.
  - II) Clicks the 'Declaration' radio button consequently confirming that the information provided is true and correct; and
  - III) Clicks the 'Next' button to continue. When submitting the declaration, the traveller receives a message with the direction to proceed to port where the Customs Officer will process the declaration.

| <b>〈</b> <u>Back</u> Traveller Declaration |
|--------------------------------------------|
| <b>V</b> SARS                              |
| South African Revenue Service              |
| naveller Management System                 |
| • • • • • • •                              |
| Payments Summary                           |
| Permanent Imports                          |
| Currencies                                 |
|                                            |

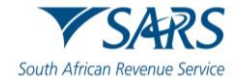

| 0.00                         |   |
|------------------------------|---|
| Declaration                  |   |
| Deciaration                  |   |
| I hereby declare that the    |   |
| information provided is true | e |

- viii) Any goods in excess of duty-free allowances (DFA):
  - A) The traveller may access the External Guide on Duty Free Allowances for Travellers (SC-PA-01-03) available on the SARS Website.
  - B) The traveller clicks the radio button next to the question 'Any goods in excess of duty-free allowances (DFA)';
  - C) If yes is selected, it means that the traveller has in their possession the goods that exceed the threshold allowed to import the goods free of duties.
  - D) The traveller clicks the 'Next' button to continue.

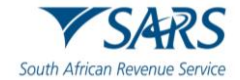

| < Back     | Traveller Declaration                                                                                                    |
|------------|----------------------------------------------------------------------------------------------------|
|            | VSARS                                                                                                    |
|            | South African Revenue Service                                                                                                    |
|            |                                                                                                    |
| Traveller  | Management System                                                                                                    |
|            | Any prohibited or restricted                                                                                                    |
| NO         | goods                                                                                                    |
|            | Any Commercial goods                                                                                                    |
|            | intended for trade?                                                                                                    |
|            | Any valuable goods that you                                                                                                    |
| O NO       | need to register for temporary                                                                                                    |
|            | importation / exportation                                                                                                    |
|            | Any goods that you need to                                                                                                    |
| () NO      | declare for permanent                                                                                                    |
|            | import/export?                                                                                                    |
|            | Any VAT refund claim                                                                                                    |
| U NO       | required?                                                                                                    |
|            | Any goods for remodelling or                                                                                                    |
| <b>NO</b>  | repairs?                                                                                                    |
|            | Any samples in your                                                                                                    |
| NO         | possession?                                                                                                    |
|            | Any goods in excess of duty-                                                                                                    |
| YES        | free allowances (DFA)                                                                                                    |
|            |                                                                                                    |
| -          |                                                                                                    |
|            |                                                                                                    |
| (Constant) | ( and a second second s |
| BACK       | NEXT                                                                                                    |

- E) The traveller:
  - I) Views the payment summary showing a zero total amount which, might change after the processing of the traveller's declaration.;
  - II) Clicks the 'Declaration' radio button consequently confirming that the information provided is true and correct.
- F) The SATMS allows the traveller to:
  - I) Go back if corrections must be made; or
    - II) Click the 'Next' button to continue. After submitting the declaration, the traveller receives a message with the direction to proceed to port where the Customs Officer will process the declaration.

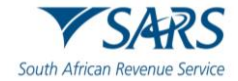

| <b>K</b> Back Traveller Declaration                                                                                                    |
|----------------------------------------------------------------------------------------------------|
| V SARS                                                                                                    |
| South African Revenue Service                                                                                                    |
| Traveller Management System                                                                                                    |
|                                                                                                    |
| Payments Summary                                                                                                    |
| Permanent Imports                                                                                                    |
| Currencies                                                                                                    |
| For additional information on<br>Allowance and Regulation, please<br>visit the <u>SARS Customs Traveller</u><br><u>Declaration Portal</u> |
| Total Rand Amount                                                                                                    |
| Declaration                                                                                                    |
| VES I hereby declare that the<br>information provided is true<br>and correct                                                              |
| BACK                                                                                                    |

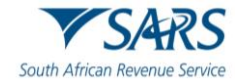

G) If the traveller clicks the 'Next' button without clicking the declaration radio button, the following screen displayes:

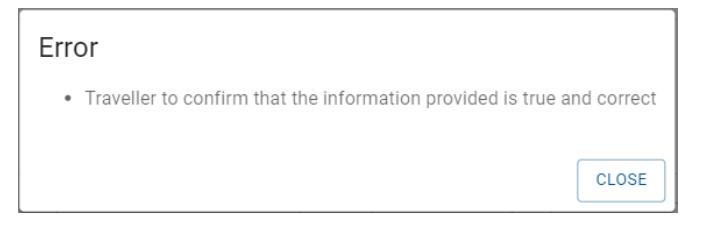

H) The taveller must click the 'Close' button to continue.

# 4.6 CATCHA

- a) On the CAPTCHA screen the traveller must:
  - i) Complete a test for human response.

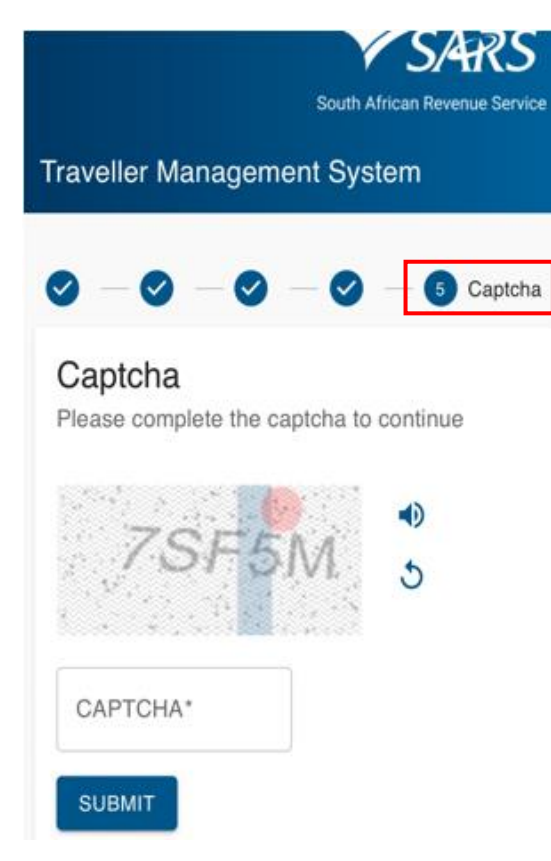

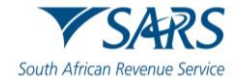

ii) Insert the displayed CAPTCHA code.

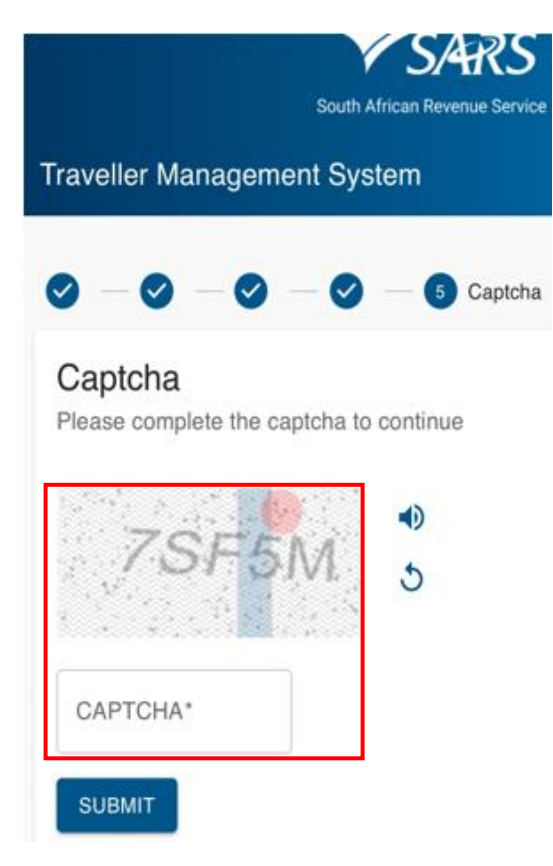

iii) Click the 'Submit' button to complete the declaration.

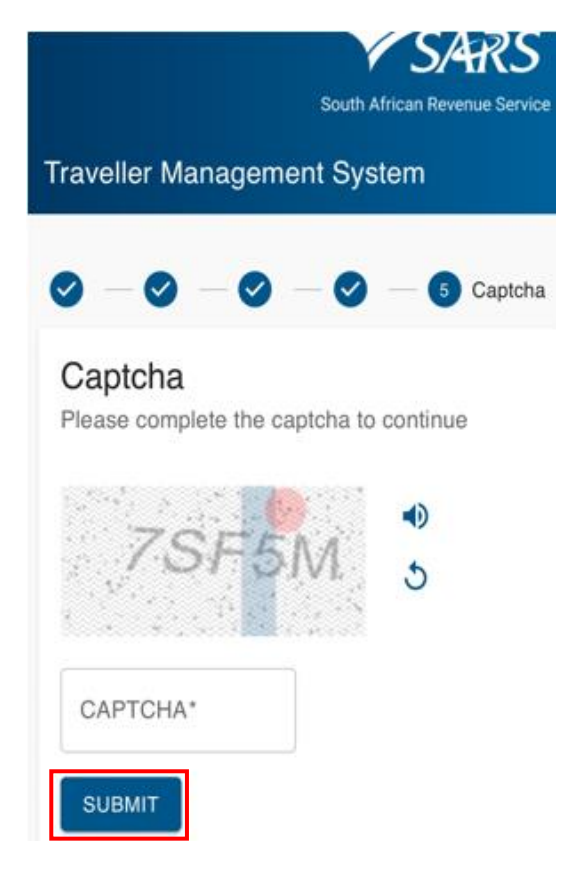

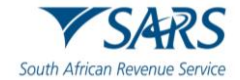

# 4.7 Confirmation of Submission

- a) The SATMS will:
  - i) Confirm if the traveller's declaration has been submitted successfully; or
  - ii) Request the traveller to retry submitting his / her electronic declaration if the submission was unsuccessful.

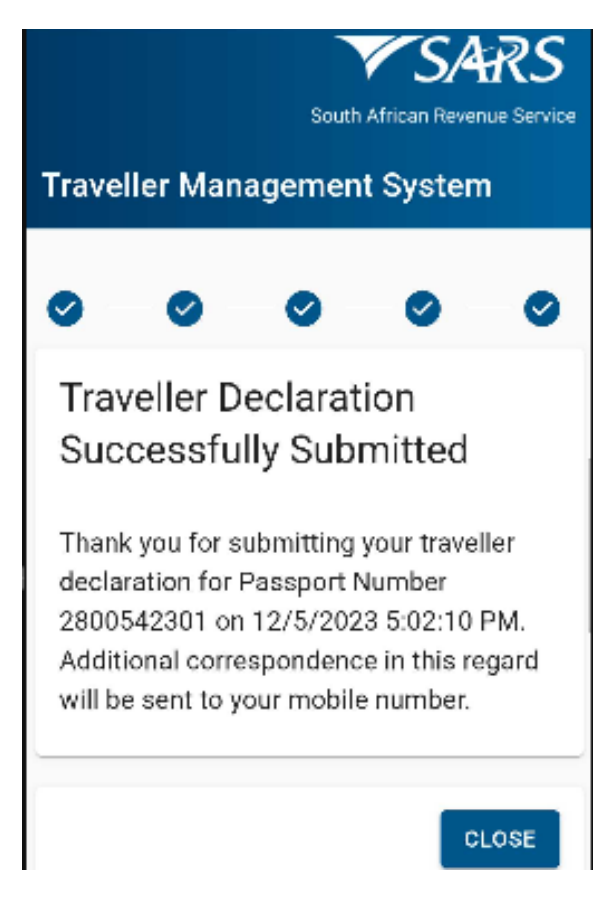

b) The traveller will receive a notification Short Message Service (SMS) / email confirming successful submission of the traveller declaration and an instruction on how to proceed.

# 5 DEFINITIONS, ACRONYMS AND ABBREVIATIONS

The definitions, acronyms and abbreviations can be accessed via the following link: <u>Glossary | South African</u> <u>Revenue Service (sars.gov.za)</u>

# 6 DOCUMENT MANAGEMENT

# 7 DISCLAIMER

The information contained in this guide is intended as guidance only and is not considered to be a legal reference, nor is it a binding ruling. The information does not take the place of legislation and readers who are in doubt regarding any aspect of the information displayed in the guide should refer to the relevant legislation or seek a formal opinion from a suitably qualified individual.

#### For more information about the contents of this publication you may:

- Visit the SARS website at www.sars.gov.za;
- Make a booking to visit the nearest SARS branch;
- Contact your own tax advisor / tax practitioner;

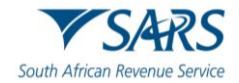

- •
- If calling from within South Africa, contact the SARS Contact Centre on 0800 00 SARS (7277); or If calling from outside South Africa, contact the SARS Contact Centre on +27 11 602 2093 (only • between 8am and 4pm South African time).